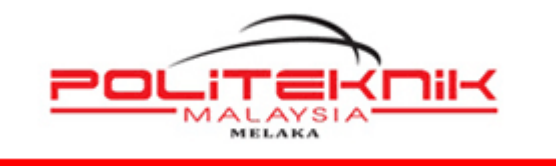

POLITEKNIK MELAKA

# MANUAL PENGEMASKINIAN LAMAN WEB POLITEKNIK MELAKA

https://polimelaka.mypolycc.edu.my/

| Disediakan Oleh:                |
|---------------------------------|
| لغريظام جناب                    |
|                                 |
| TS. NOR FAZLINA BINTI MOHD AMIN |
| PEGAWAI TEKNOLOGI MAKLUMAT      |
| UNIT TEKNOLOGI MAKLUMAT         |
| POLITEKNIK MELAKA               |
| 06-3376022                      |

|  | Muka Surat: i |
|--|---------------|
|  |               |

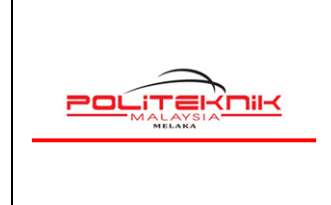

12 OKTOBER 2022

# KANDUNGAN

| 1.0 | PENGENALAN                                     |
|-----|------------------------------------------------|
| 2.0 | CARA MEMUATNAIK BERITA BARU PMK6               |
| 3.0 | CARA MEMASUKKAN GAMBAR INTRO DI BERITA PMK15   |
| 4.0 | CARA MEMAPARKAN BERITA PMK DI RUANGAN TERKINI/ |
|     | JAWATAN KOSONG/ SEBUTHARGA17                   |
| 5.0 | CARA MENGEMASKINI CARTA ORGANISASI20           |
| 6.0 | CARA MENGEMASKINI SUBPORTAL JABATAN/UNIT28     |
| 7.0 | PENGEMASKINIAN BANNER PMK                      |

| Versi: 1.0 | Muka Surat: ii |
|------------|----------------|
|            |                |

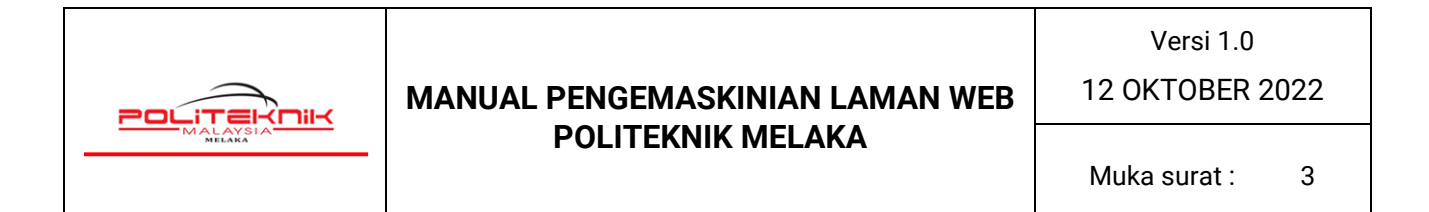

# 1.0 PENGENALAN

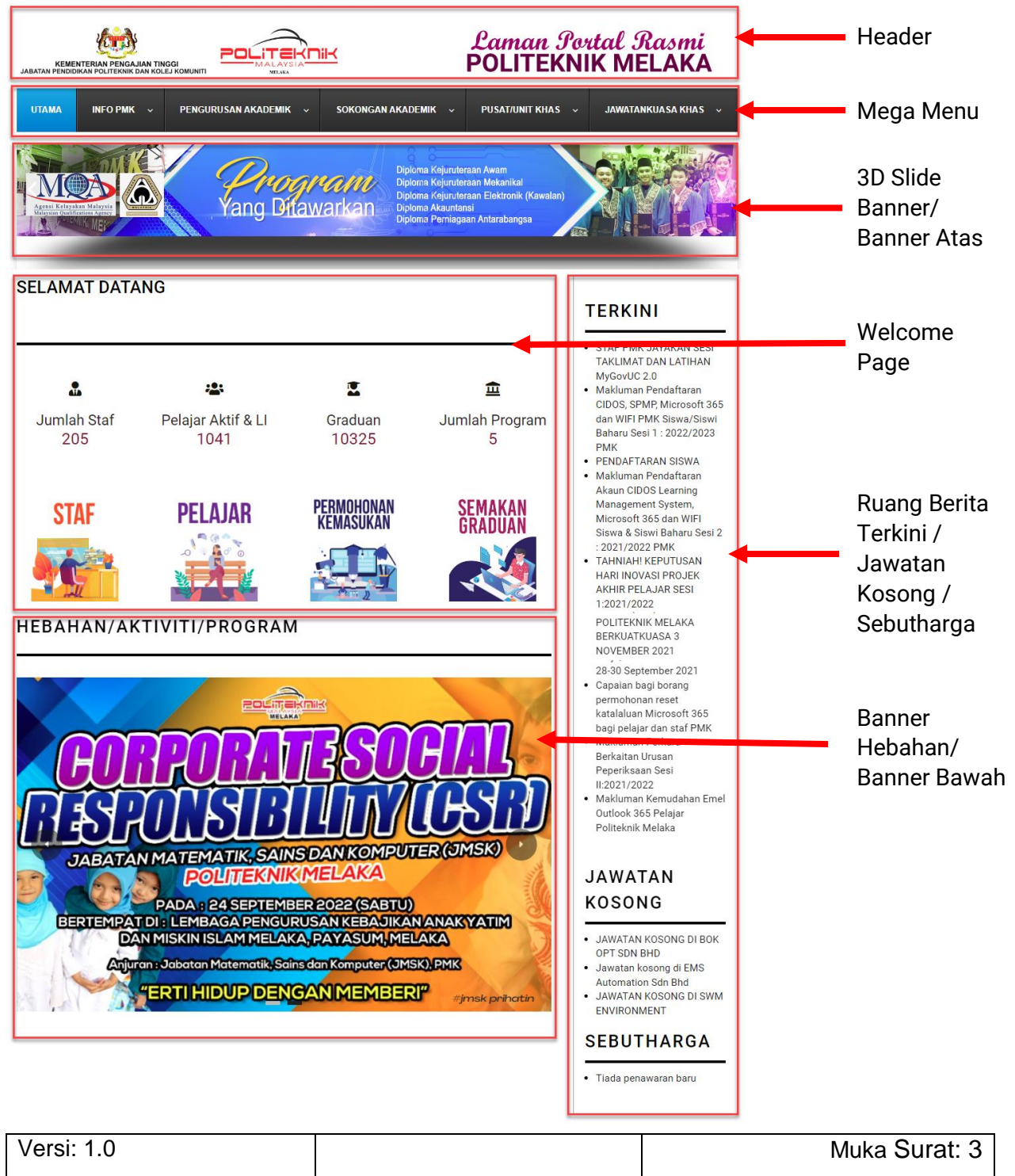

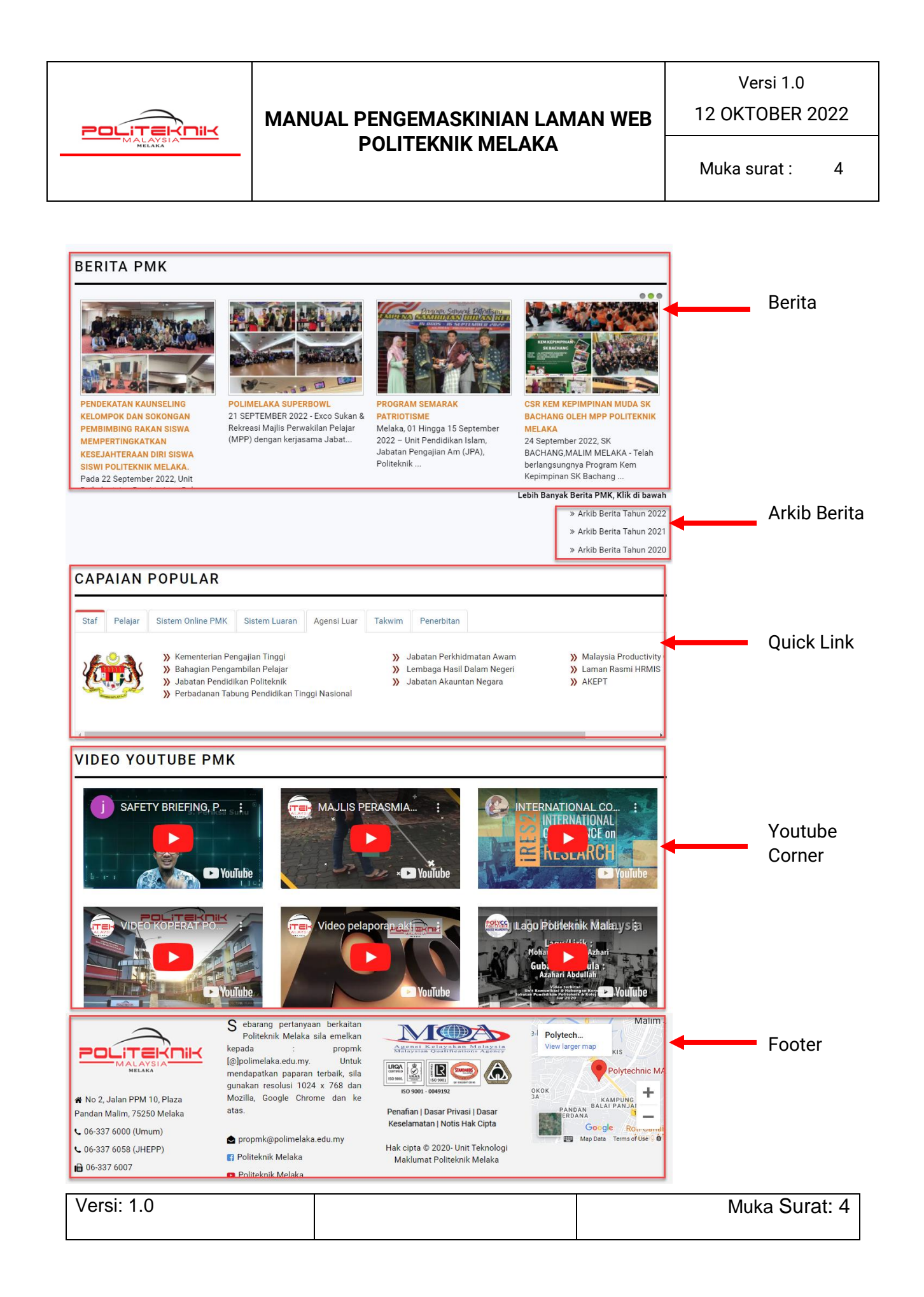

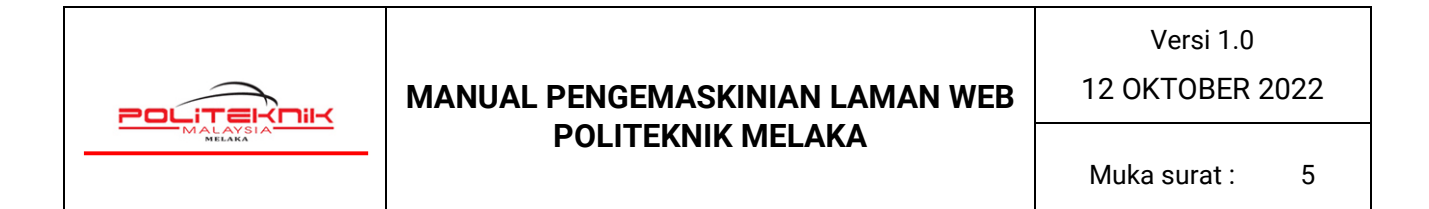

| KEMENTERIAN PENGAJIAN TINGGI<br>JABATAN PENDIDIKAN POLITEKNIK DAN KOLEJ KOMUNITI                                                                                                    |                                                                                                    |                                                                                            | Lam<br>POLI                                                                    | an Io<br>TEKN                 | ital Rasmi<br>K MELAKA                                                                                                    |
|----------------------------------------------------------------------------------------------------|----------------------------------------------------------------------------------------------------|--------------------------------------------------------------------------------------------|--------------------------------------------------------------------------------|-------------------------------|----------------------------------------------------------------------------------------------------|
| UTAMA INFO PMK ~ PENGU                                                                                                    | RUSAN AKADEMIK 🔶 S                                                                                                    | SOKONGAN AKADEMIK                                                                          | v PUSAT/U                                                                      | NIT KHAS 🗸                    | JAWATANKUASA KHAS 📡                                                                                                    |
| Sub Porta                                                                                                    |                                                                                                    |                                                                                            |                                                                                |                               | Keselamatan PMK                                                                                                    |
|                                                                                                    |                                                                                                    |                                                                                            | Sub menu                                                                       |                               | Pengurusan Aset Kerajaan                                                                                                    |
| <b>+</b>                                                                                                    |                                                                                                    |                                                                                            | Sub menu                                                                       |                               | Majlis Bersama Jabatan                                                                                                    |
| Jabatan Kejuruteraan Me                                                                                                    | kanikal                                                                                                    |                                                                                            |                                                                                |                               | Polygreen PMK                                                                                                    |
|                                                                                                    |                                                                                                    |                                                                                            |                                                                                |                               | EKSA                                                                                                    |
|                                                                                                    |                                                                                                    |                                                                                            |                                                                                |                               | Puspanita                                                                                                    |
| Pengenalan Piagam Pelanggan P                                                                                                    | EO & PLO JKM Outcome                                                                                                    | Based Education                                                                            | Akreditasi                                                                     |                               | AKRAB                                                                                                    |
|                                                                                                    |                                                                                                    |                                                                                            |                                                                                |                               | Centre of Building<br>Technology (CoBTech)<br>PMK<br>PENDAFTARAN SISWA<br>SISWI SENIOR SEST                                              |
| Jabatan Kejuruteraan Mekanikal (JKM)<br>kejuruteraan mekanikal kepada pelajar l<br>berdaya saing. Jabatan ini menawarkan p<br>kursus umum, teras dan elektif dalam bid<br>yang dikelolakan jabatan ini. | , Politeknik Melaka berpera<br>bagi melahirkan graduan se<br>program Diploma Kejuruteraa<br>ang kejuruteraan mekanikal. | anan untuk member<br>epara professional ya<br>an Mekanikal (DKM) y<br>Mata pelajaran teras | ikan pendedahan<br>ng berketrampilar<br>ang melibatkan ku<br>kejuruteraan meka | ilmu<br>dan<br>rsus-<br>nikal | 2022/2023<br>Makluman Pendaftaran<br>Akaun CIDOS Learning<br>Management System,<br>Microsoft 365 dan WIFI<br>Siswa & Siswi Baharu Sesi 2 |

| Versi: 1.0 | Muka Surat: 5 |
|------------|---------------|
|            |               |

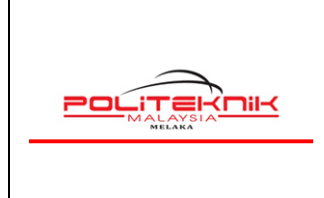

12 OKTOBER 2022

# 2.0 CARA MEMUATNAIK BERITA BARU PMK

| 🐹 Content 🗕 Component     | s → Help <del>→</del>   |                                       | Lamar      | n Portal R 🗗         | 1 -      |
|---------------------------|-------------------------|---------------------------------------|------------|----------------------|----------|
| ☆ Control Panel           |                         |                                       | <b>X</b> . | Jooml                | a!°      |
| CONTENT                   | LOGGED-IN USERS         |                                       |            |                      |          |
| New Article               | IFADAH BINTI SHARIF     | Administration                        |            | 2022-10-06 02        | 2:36     |
| Categories                | TOK CHON BEE Administ   | ration                                |            | 2022-10-06 02        | 2:44     |
| Media                     |                         |                                       |            |                      |          |
|                           | POPULAR ARTICLES        |                                       |            |                      |          |
|                           | 1529 Tawaran Sebut H    | larga                                 |            | 2019-08-13 07        | 7:38     |
|                           | 1235 🔒 Utama            |                                       |            | 2019-08-13 07        | 7:38     |
|                           | 43 Makluman Pelajar     | Ll sesi Disember 2019                 |            | 2019-11-08 02        | 2:38     |
|                           | 38 Maklumat Pendaft     | aran Pelajar Baharu Sesi Dis          |            | 2019-11-08 02        | 2:37     |
|                           | 36 SOCIAL INNO          | VATION TVET & PSH @KAM.               |            | 2019-11-19 06        | 6:45     |
|                           |                         |                                       |            |                      |          |
|                           | SITE INFORMATION        |                                       |            |                      |          |
|                           | 🖵 os                    | Linux p                               |            |                      |          |
|                           | PHP                     | 7.4.32                                |            |                      |          |
|                           | S MySQLi                | 5.5.68-MariaDB                        |            |                      |          |
|                           | () Time                 | 02:44                                 |            |                      |          |
|                           | Caching                 | Disabled                              |            |                      |          |
| View Site        Visitors | Gzip     Administrators | Disabled<br>Joomlal 3.9.11 — © 2022 I | aman Po    | rtal Rasmi Politekni | k Melaka |
| Messages   - Log out      |                         | 550mile: 5.5.11 @ 2022 1              |            | A CONTRACTOR         | n morana |

| Versi: 1.0 | Muka Surat: 6 |
|------------|---------------|
|            |               |

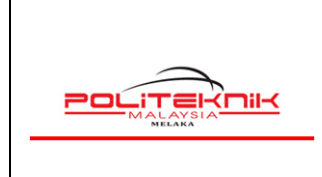

#### 12 OKTOBER 2022

| 🕱 System <del>-</del> Users <del>-</del> | Menus - Content -     | Components - Extensions - H                                                                                  | Help 🗸               | Laman           | Portal R 🗗 💄 👻                |
|------------------------------------------|-----------------------|----------------------------------------------------------------------------------------------------|----------------------|-----------------|-------------------------------|
| C Articles                               |                       |                                                                                                    |                      | . 🐹             | Joomla!°                      |
| ◆ New                                    | Edit Publish          | 😵 Unpublish 🖈 Feature 🛱 U                                                                                    | Infeature Archive    | Check-in Ba     | tch 🗰 Trash<br>Help 🌣 Options |
| e                                        | 1) Kl                 | k                                                                                                    |                      |                 |                               |
| Articles                                 | Message               |                                                                                                    |                      |                 | ×                             |
| Categories                               | 1 article checked in. |                                                                                                    |                      |                 |                               |
| Featured Articles                        |                       |                                                                                                    |                      |                 |                               |
| Fields                                   | Search                | Q Search Tools - C                                                                                           | lear                 | ID descending   | ▼ 20 ▼                        |
| Field Groups                             | ≎ □ Status            | Title                                                                                                    | Access Author        | Language Date C | reated Hits ID -              |
|                                          | I 🖉 \star 🔻           | KULIAH MAULIDUR RASUL 1444H MASJII                                                                           | D Public MUHAMAD     | All 2022-10     | -07 0 367                     |
|                                          |                       | BALAI PANJANG, MELAKA (Alias: kuliah-mau<br>dur-rasul-1444h-masjid-balai-panjang-melaka)<br>Category: Berita | li FAIZ BIN<br>JOFRI | \$              |                               |

| 🕱 System Users Menus Content Components Extensions Help                                                                                                    | Laman Portal R 🗗 💄                        |
|----------------------------------------------------------------------------------------------------|-------------------------------------------|
| 🖉 Articles: New                                                                                                    | 🔀 Joomla!                                 |
| 🗹 Save & Close 🕂 Save & New 🔇 Cancel                                                                                                    | Help                                      |
| Alias         Auto-generate from title           Content         Images and Links         Opumer         Sun Framework Options         Publishing         Configure Edit Screen         Permissions                                       |                                           |
| Joomla Editor JSN PageBuilder 3 2) Masukkan tajuk berita                                                                                                    | Status<br>Published •                     |
| Edit ▼       Insert ▼       View ▼       Format ▼       Table ▼       Tools ▼         B       I       U       S       E       E       E       Formats ▼       Paragraph ▼       Times Ne ▼       12pt ▼       III       III ▼       III ▼ | Category *                                |
| E E I I I I I I I I I I I I I I I I I I                                                                                                    | Featured                                  |
| Lt Ancie i 🗠 image Lt Page break i 🗸 Kead More                                                                                                    | Access                                    |
|                                                                                                    | Public •                                  |
| Tambah berita di sini                                                                                                    | All 🔹                                     |
|                                                                                                    | Type or select some tags Note             |
| View Site   O Visitors   Administrator   O Messages   - Log out Joomla! 3.9.11                                                                                                    | — © 2022 Laman Portal Rasmi Politeknik Me |

| Versi: 1.0 | Muka Surat: 7 |
|------------|---------------|
|            |               |

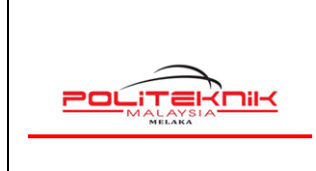

12 OKTOBER 2022

| System Users Menus Content Components Extensions Help                                                                                                    | Laman Portal R 🗗 💄 -     |
|----------------------------------------------------------------------------------------------------|--------------------------|
| Articles: New                                                                                                    | 🌠 Joomla!"               |
| ☑ Save     ✓     Save & Close     +     Save & New     Save & Cancel                                                                                                    | P Help                   |
| de * Alias Auto-generate from                                                                                                    | title                    |
| Content Images and Links Options Sun Framework Options Publishing Configure Edit Screen Permissions                                                                                                    |                          |
| Joomla Editor JSN PageBuilder 3                                                                                                    | Status                   |
|                                                                                                    | Published -              |
| Edit Insert View Format Table Tools<br>B I U S I I Formats Paragraph Tahoma Y 9pt I II II II II II II II II II II II II                                                                                                    | Category *               |
| 転 運 ち か ∂ 恣 Ω III ↔ A ▼ III ▼ IX III ▼ ×. ×´ Ω © III − J1 ¶1.<br>★ De A A ¶ ¶ KK IIII A @ A A A A T D Module (Pr Menu III Contact 目 Tabs                                                                                                    | Featured                 |
| Article     Image     Image | Yes No                   |
| Berita bari ini. Berita bari - i. Berita bari ini.                                                                                                    | Access                   |
|                                                                                                    | Public 👻                 |
|                                                                                                    | Language                 |
|                                                                                                    | All                      |
| 3) Klik untuk tambah gambar berita                                                                                                    | Tags                     |
|                                                                                                    | Type or select some tags |
|                                                                                                    | Note                     |
|                                                                                                    |                          |
|                                                                                                    |                          |

| Versi: 1.0 | Muka Surat: 8 |
|------------|---------------|
|            |               |

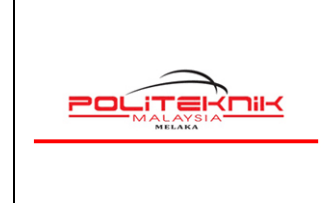

12 OKTOBER 2022

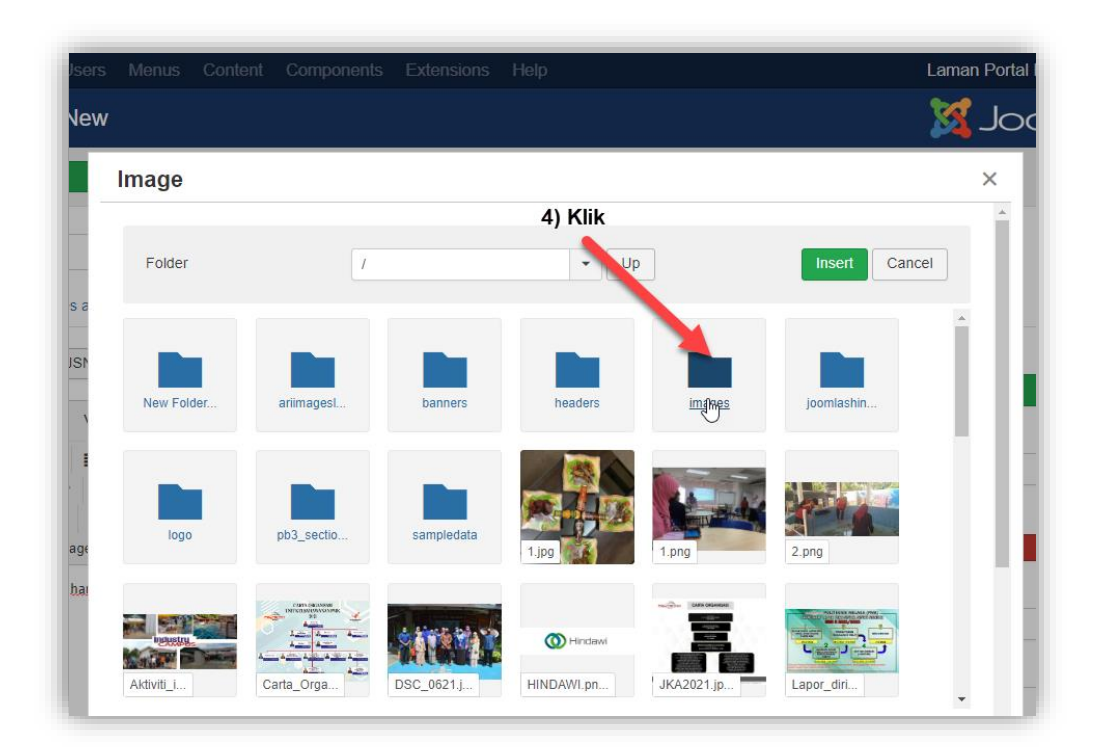

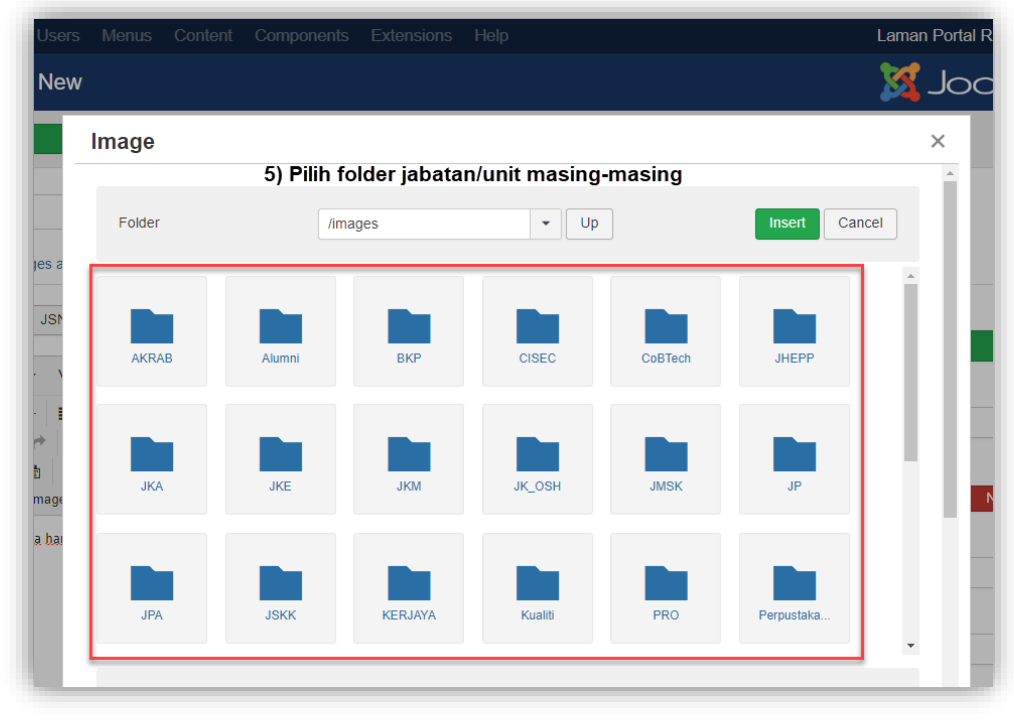

| Versi: 1.0 | Muka Surat: 9 |
|------------|---------------|
|            |               |

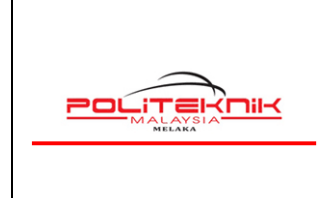

12 OKTOBER 2022

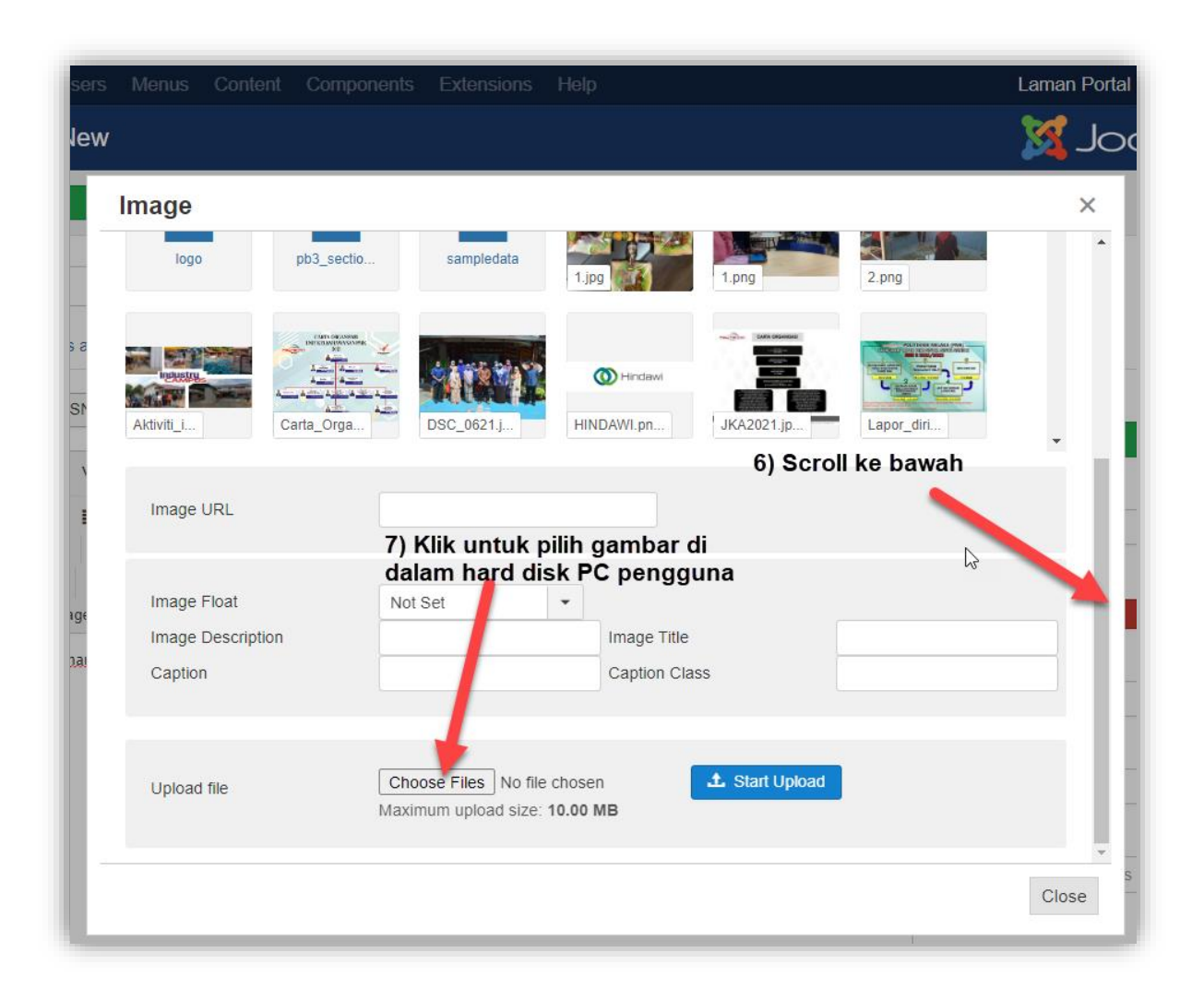

| Versi: 1.0 | Muka Surat: 10 |
|------------|----------------|
|            |                |

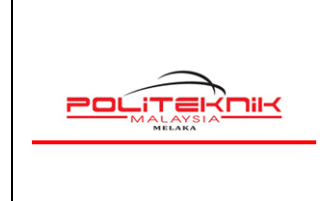

Versi 1.0

12 OKTOBER 2022

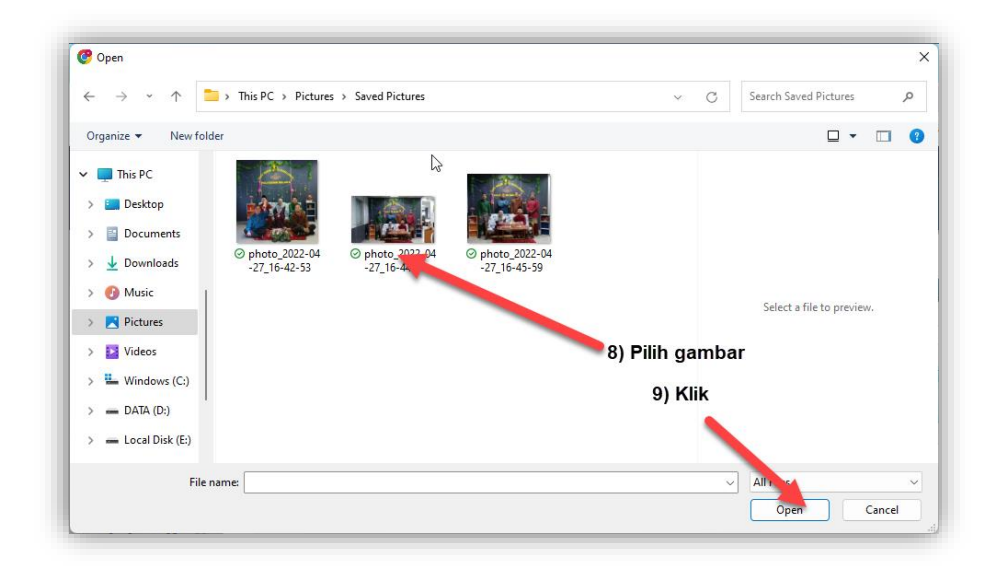

| I | mage                                     |            |                                        |                                             |                  |            | × |
|---|------------------------------------------|------------|----------------------------------------|---------------------------------------------|------------------|------------|---|
|   | logo                                     | pb3_sectio | sampledata                             | 1.jpg                                       | 1.png            | 2.png      |   |
|   | Aktiviti_I                               | Carta_Orga | DSC_0621.J                             | Hindawi<br>HINDAWI.pn                       | JKA2021.jp       | Lapor_diri |   |
|   | Image URL                                |            |                                        |                                             |                  |            |   |
|   | Image Float<br>Image Descript<br>Caption | ion        | Not Set                                | Image Title     Caption C                   | 10)<br>e<br>lass | Klik       |   |
|   | Upload file                              |            | Choose Files pho<br>Maximum upload siz | oto_20226-44-35.jpg<br>ze: 1 <b>0.00 MB</b> | g 🛨 Start Upload | 8          |   |

| Versi: 1.0 | Muka Surat: 11 |
|------------|----------------|
|            |                |

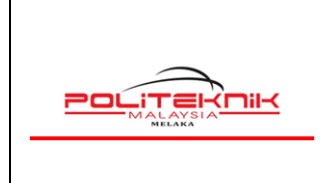

12 OKTOBER 2022

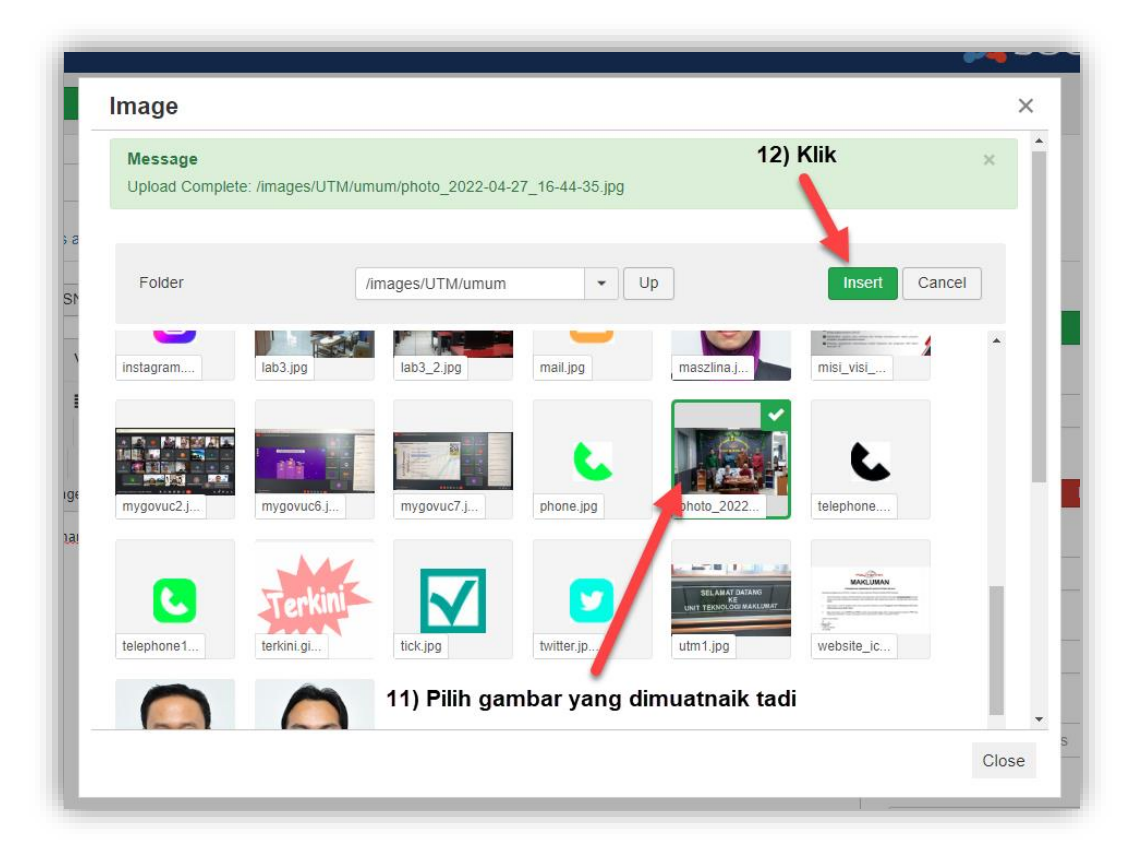

| Versi: 1.0 | Muka Surat: 12 |
|------------|----------------|
|            |                |

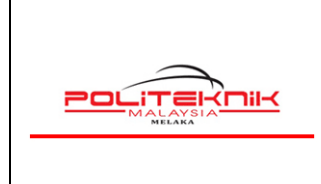

12 OKTOBER 2022

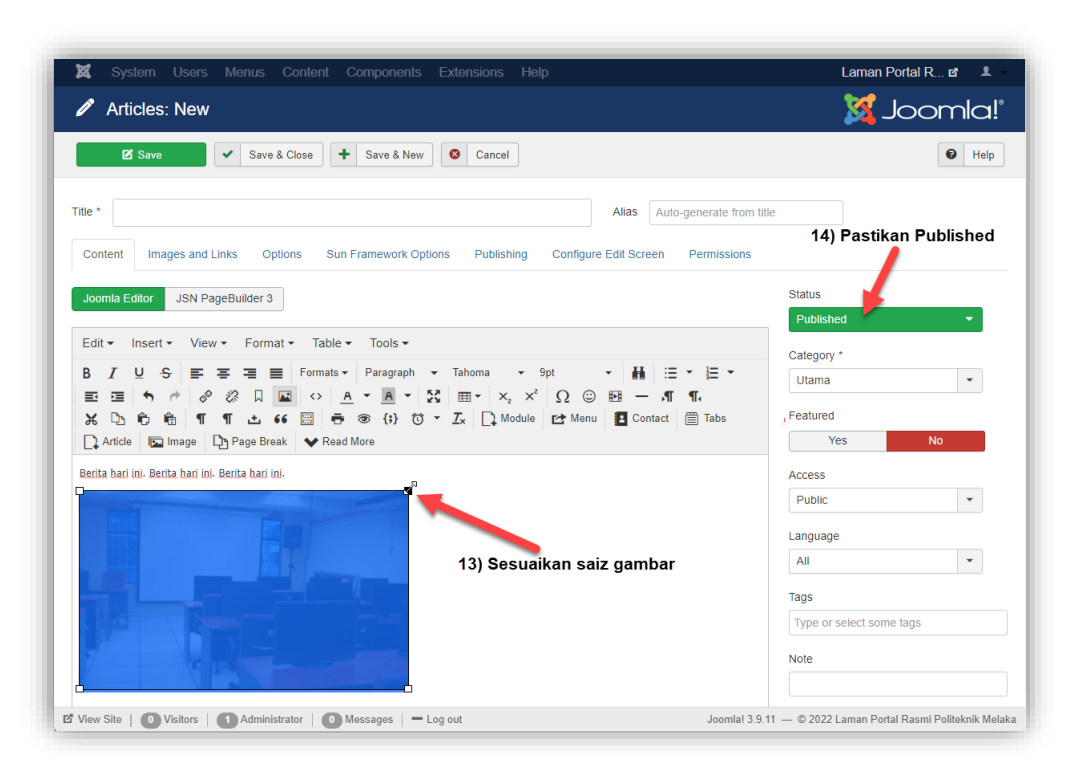

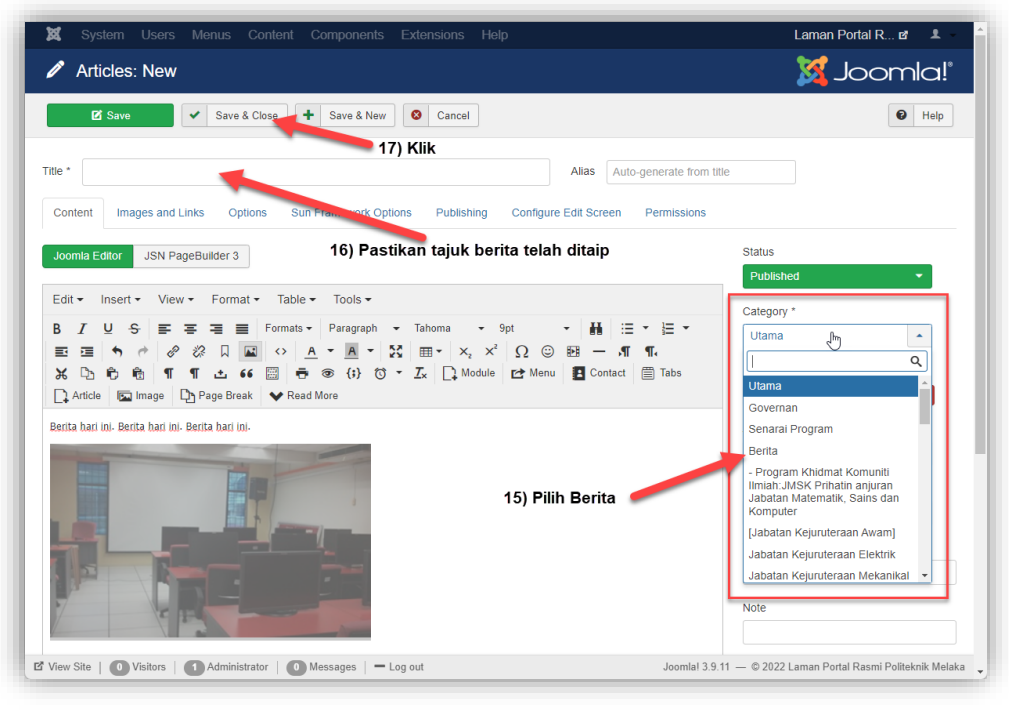

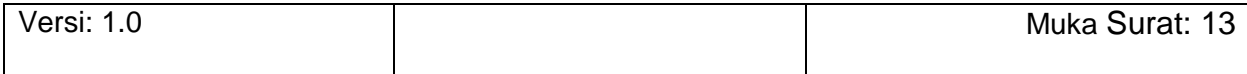

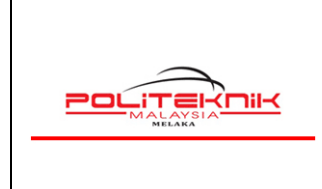

12 OKTOBER 2022

Muka surat : 14

| System - Users           | - M       | enus              | <ul> <li>Content</li> </ul> | <ul> <li>Components - Extensions -</li> </ul>                                                                                                    | Help <del>-</del>                                     |                                          |               | Laman Portal I | ₹ ₫  | <b>1</b> |
|--------------------------|-----------|-------------------|-----------------------------|----------------------------------------------------------------------------------------------------|-------------------------------------------------------|------------------------------------------|---------------|----------------|------|----------|
| Articles                 |           |                   |                             |                                                                                                    |                                                       |                                          |               | ooL 🐹          | om   | la!°     |
|                          | 5 Ed      | it                | Publish                     | 😢 Unpublish 🖈 Feature 😭                                                                                                    | Unfeature                                             | Archive                                  | Check-in      | Batch Help     | Tra  | ash      |
| ticles<br>ategories      | Me<br>Art | essag<br>ticle sa | e<br>wed.                   | Paparan ini r<br>berita telah b                                                                                                    | nenunjukkan<br>perjaya disim                          | pan                                      |               |                |      | ×        |
| eatured Articles<br>elds | Sea       | rch               |                             | Q Search Tools -                                                                                                    | Clear                                                 |                                          | ID descending |                | •    | 20 🔻     |
| eld Groups               | ¢         |                   | Status                      | Title                                                                                                    | Access                                                | Author                                   | Language      | Date Created   | Hits | ID *     |
|                          | 1         |                   | <ul> <li>✓ ☆ ▼</li> </ul>   | Test Berita ICT (Alias: test-berita-ict)<br>Category: Berita                                                                                                    | Public                                                | Super User                               | All           | 2022-10-12     | 0    | 371      |
|                          | -         |                   | * •                         | KULIAH MAULIDUR RASUL 1444H MA<br>BALAI PANJANG, MELAKA (Alias: kuliah<br>dur-rasul-1444h-masjid-balai-panjang-melaka)<br>Category: Berita                                                                                                    | SJID Public<br>mauli                                  | MUHAMAD<br>FAIZ BIN<br>JOFRI             | All           | 2022-10-07     | 0    | 367      |
| 18) Semak berita         |           |                   | ✓ ☆ ▼                       | PERTANDINGAN WHAT SAY YOU ANT<br>KOLEJ KOMUNITI NEGERI MELAKA (/<br>pertandingan-what-say-you-antara-kolej-komur<br>geri-melakam)<br>Category: Bertta                                                                                                    | TARA Public<br>Alias:<br>hiti-ne                      | SITI<br>HANANEE<br>BINTI AZIZ            | All           | 2022-09-29     | 0    | 366      |
|                          | I         |                   | ¥ \$\$ .                    | INVENTORI DASS DAN PERSONALIT<br>NYUMBANG KEPADA TAHAP KESEJA<br>RAAN DIRI YANG SIHAT DALAM KALA<br>N SISWA SISWI SEMESTER 1 2022/20<br>(Alas: Inventori-das-dan-personalti-menyumi<br>engada-tahap-kesiphteran-diriyang-sihat-dali<br>angan-siswi-siswi-semester-1-2022-2023) | I ME Public<br>HTE<br>NGA<br>123.<br>Iang-k<br>am-kal | MOHD<br>KHAIRUDDIN<br>BIN AHMAD<br>KHAIR | All<br>N      | 2022-09-29     | 0    | 365      |

Selesai. Pengguna boleh menyemak berita yang dimuatnaik dikemaskini di Laman Web PMK di <u>https://polimelaka.mypolycc.edu.my/</u>

| Versi: 1.0 | Muka Surat: 14 |
|------------|----------------|
|            |                |

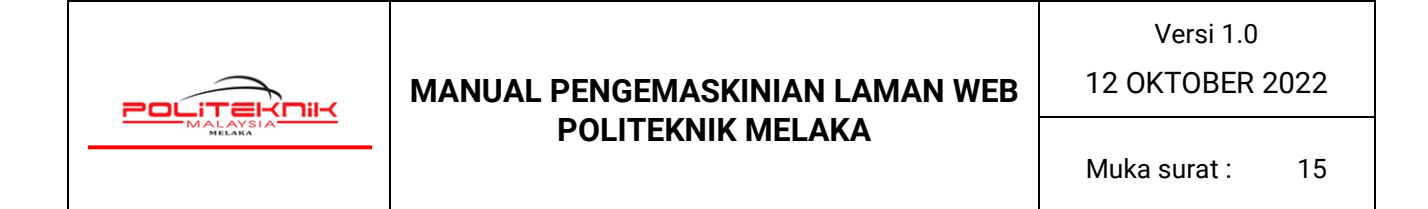

# 3.0 CARA MEMASUKKAN GAMBAR INTRO DI BERITA PMK

| 🕱 System Use        | rs Menus Content Com      | ponents Extensions H     | lelp                    | Laman Portal R 🖻 💄             |
|---------------------|---------------------------|--------------------------|-------------------------|--------------------------------|
| 🥒 Articles: Edi     | it                        |                          |                         | 🔀 Joomla!'                     |
| 🗹 Save              | Save & Close              | ave & New D Save as C    | opy 🗢 Versions 🔇 Ck     | ose Help                       |
| Title * Test Berita | ICT 1) Pili               | h Tab                    | Alias test-ber          | ita-ict                        |
| Content Images ar   | nd Links Options Sun Fram | ework Options Publishing | Configure Edit Screen P | Permissions                    |
| Intro Image         | ۲                         | Select 🗶                 | Link A                  |                                |
| Image Float         | Use Global (Left)         | •                        | Link A Text             |                                |
| Alt Text            |                           |                          | URL Target Window       | Use Global (Open in parent win |
| Caption             |                           |                          | 2) Kiik                 |                                |
|                     |                           |                          | Link B                  |                                |
| Full Article Image  | ۷                         | Select 🗙                 | Link B Text             |                                |
|                     |                           |                          |                         |                                |

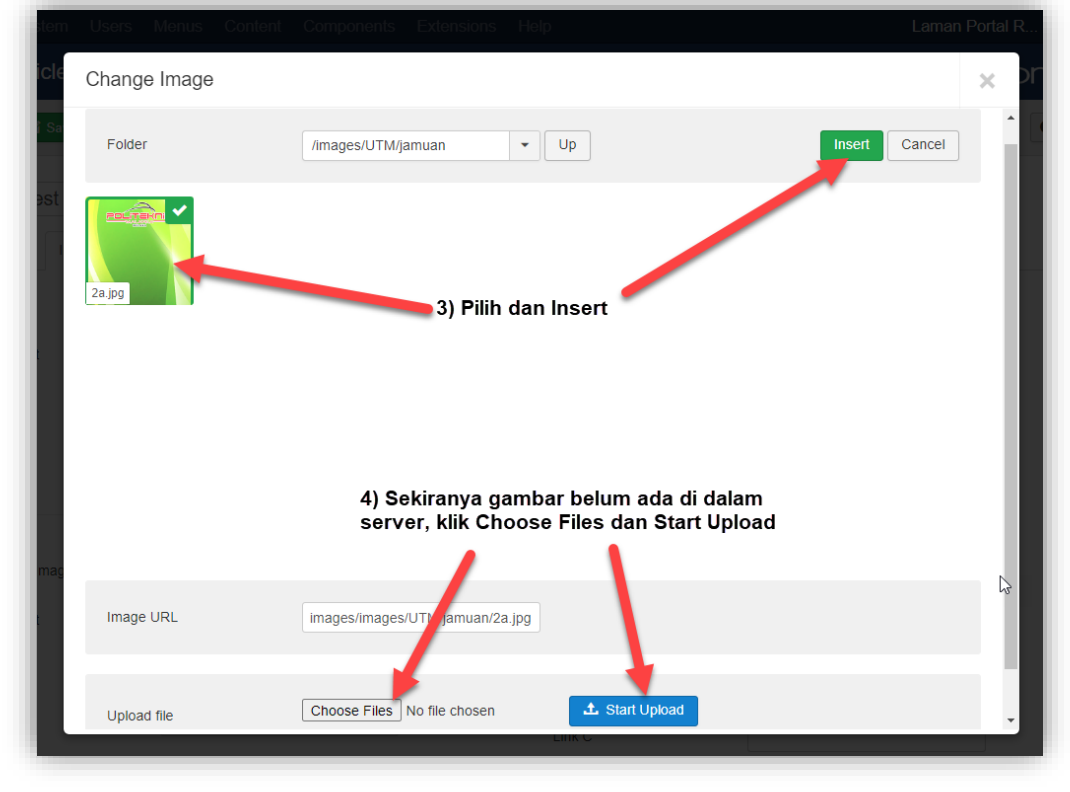

Versi: 1.0 Muka Surat: 15

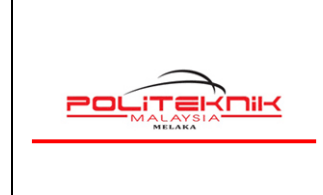

Versi 1.0

12 OKTOBER 2022

Muka surat : 16

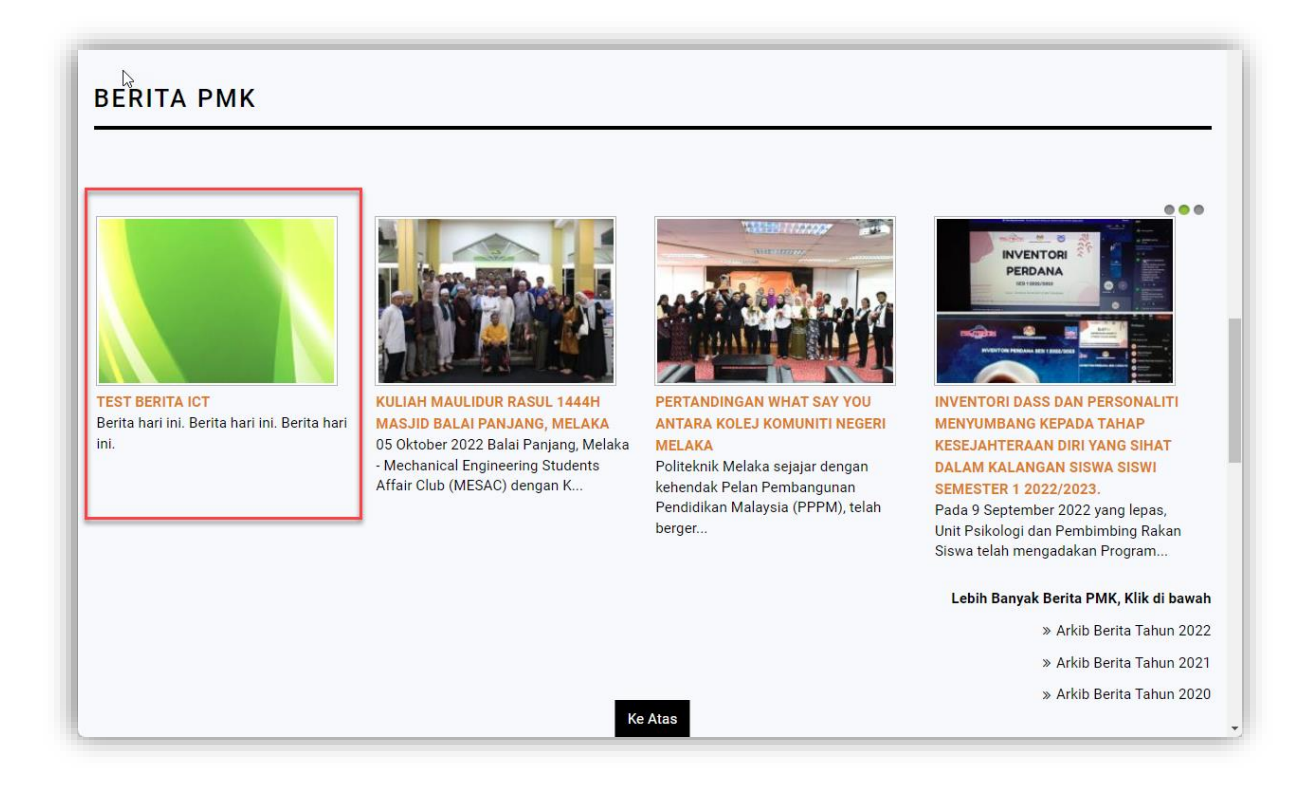

Selesai. Pengguna boleh menyemak berita yang telah dikemaskini. Gambar intro yang dipilih telah pun dipaparkan di Laman Web Berita PMK di <u>https://polimelaka.mypolycc.edu.my/</u>.

| Versi: 1.0 | Muka Surat: 16 |
|------------|----------------|
|            |                |

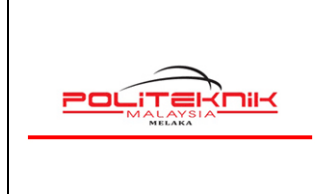

12 OKTOBER 2022

# 4.0 CARA MEMAPARKAN BERITA PMK DI RUANGAN TERKINI/ JAWATAN KOSONG/ SEBUTHARGA

#### 4.1 MEMAPARKAN DI RUANGAN TERKINI/ JAWATAN KOSONG/ SEBUTHARGA

| 🐹 System <del>-</del> | Users - | Menu   | ıs <del>-</del> Content       | <ul> <li>Components → Extensions →</li> </ul>                                                                                                | Help -             |                              |               | Laman Portal I | R 🗗 💄 🗸   |
|-----------------------|---------|--------|-------------------------------|----------------------------------------------------------------------------------------------------|--------------------|------------------------------|---------------|----------------|-----------|
| C Articles            |         |        |                               |                                                                                                    |                    |                              |               | Joc 🐹          | omla!°    |
| + New                 | ľ       | Edit   | <ul> <li>✓ Publish</li> </ul> | ♥         Unpublish         ★         Feature         ☆                                                                                      | Unfeature          | Archive                      | Check-in      | Batch          | Trash     |
|                       |         |        |                               | 1) Cari berita                                                                                                    |                    |                              |               | Help           | Options   |
| Articles              | e       | mygovu | d 🔺                           | Q Search Tools -                                                                                                    | Clear              |                              | ID descending |                | • 20 •    |
| Categories            |         | € □    | Status                        | Title                                                                                                    | Access             | Author                       | Language      | Date Created   | Hits ID ▼ |
| Fields                |         | 1      | 8 ☆ ▼                         | Test Berita ICT (Alias: test-berita-ict)<br>Category: Berita                                                                                 | Public             | Super User                   | All           | 2022-10-12     | 0 371     |
|                       |         |        | ✓ ★ ▼                         | KULIAH MAULIDUR RASUL 1444H MAS<br>BALAI PANJANG, MELAKA (Alias: kuliah-m<br>dur-rasul-144h-masjid-balai-panjang-melaka)<br>Category: Berita | JID Public<br>auli | MUHAMAD<br>FAIZ BIN<br>JOFRI | All           | 2022-10-07     | 0 367     |

| ✓ Save & Close       + Save & New       Save as Copy       ✓ Versions       Close       €         Content       Images and Links       Options       Sun Framework Options       Publishing       Configure Edit Screen       Permissions         Joomla Editor       JSN PageBuilder 3       2) Pilih Pengumuman Terkini       Status         Edit ▼       Insert ▼       View ▼       Format ▼       Table ▼       Tools ▼         B       I       U       S       E       E       Formats ▼         Paragraph ▼       Times Ne ▼       12pt       Image       Image       Ima                                                                                                    |      |
|----------------------------------------------------------------------------------------------------|------|
| Content       Images and Links       Options       Sun Framework Options       Publishing       Configure Edit Screen       Permissions         Joomla Editor       JSN PageBuilder 3       2) Pilih Pengumuman Terkini       Status         Edit $\checkmark$ Insert $\checkmark$ View $\checkmark$ Format $\checkmark$ Table $\checkmark$ Tools $\checkmark$ Edit $\checkmark$ Insert $\checkmark$ View $\checkmark$ Format $\checkmark$ Table $\checkmark$ Tools $\checkmark$ Published         Edit $\checkmark$ Insert $\checkmark$ View $\checkmark$ Format $\checkmark$ Table $\checkmark$ Tools $\checkmark$ Status         Paragraph $\checkmark$ Times Ne $\checkmark$ 12pt $\checkmark$ $\blacksquare$ $\blacksquare$                                                                            | Help |
| Joomla Editor       JSN PageBuilder 3       2) Pilih Pengumuman Terkini       Status         Edit $\checkmark$ Insert $\checkmark$ View $\checkmark$ Format $\checkmark$ Table $\checkmark$ Tools $\checkmark$ Published         Edit $\checkmark$ Insert $\checkmark$ View $\checkmark$ Format $\checkmark$ Table $\checkmark$ Tools $\checkmark$ Published         B       I       U       S       E       E       E       Formats $\checkmark$ Paragraph $\checkmark$ Times Ne $\checkmark$ 12pt $\checkmark$ IIII       IIIIIIIIIIIIIIIIIIIIIIIIIIIIIIIIIIII                                                                                                    | S    |
| Edit       Insert       View       Format       Table       Tools       Published         B $I$ $\bigcirc$ $\bigcirc$                                                                                                    |      |
| Edit * Insert * View * Format * Table * Tools *       Category *         B       I       U       S       E       E       Formats *         Paragraph * Times Ne * 12pt       *       III       E       *       E       III       E       III       E       IIII       E       IIII       E       IIII       E       IIIII       E       IIIIIII       E       IIIIIIIIIIIIIIIIIIIIIIIIIIIIIIIIIIII                                                                                                    | -    |
| B $I \cup S = = = =$ Formats $\bullet$ Paragraph $\bullet$ Times Ne $\bullet$ 12pt $\bullet$ $\blacksquare$ $\equiv \bullet = \bullet$ $\blacksquare$ $\blacksquare$ |      |
| Paragraph       Times Ne       12pt       Image       Image                                                                                                    |      |
| 𝔅       𝔅       <                                                                                                    | _    |
| Contact     T     T     Contact     T     T     Contact     T     F     Contact     Contact                                                                                                    | Q    |
| Image     Image                                                                                                    |      |
|                                                                                                    |      |
|                                                                                                    |      |
| Sumber : Haldar Nur Rithan binti Basir Public                                                                                                    |      |
| Voliteknik Melaka, 22 September 2022 – Unit Teknologi Maklumat Politeknik Melaka telah selesai                                                                                                    |      |
| lan telah disertai oleh 94 orang staf PMK yang terdiri daripada kalangan pensyarah dan staf sokongan. Sesi                                                                                                    |      |
| aklimat dan latihan yang telah dilaksanakan secara dalam talian melalui medium <i>Google Meet</i> ini telah All                                                                                                    |      |
| Isampaikan oleh En. Mond Fadhilizwandle din Sulong, pegawal daripada Pasukan Perngurusan Perubahan<br>AyGovUC 2.0, MAMPU.                                                                                                    | •    |

Versi: 1.0 Muka Surat: 17

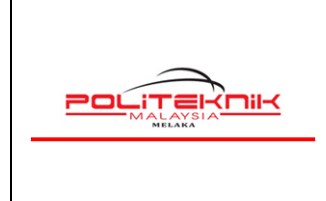

12 OKTOBER 2022

Nota : TERKINI

: Pengumuman Terkini

**JAWATAN KOSONG** 

: Pengumuman Jawatan

**SEBUTHARGA** 

: Tawaran Sebutharga

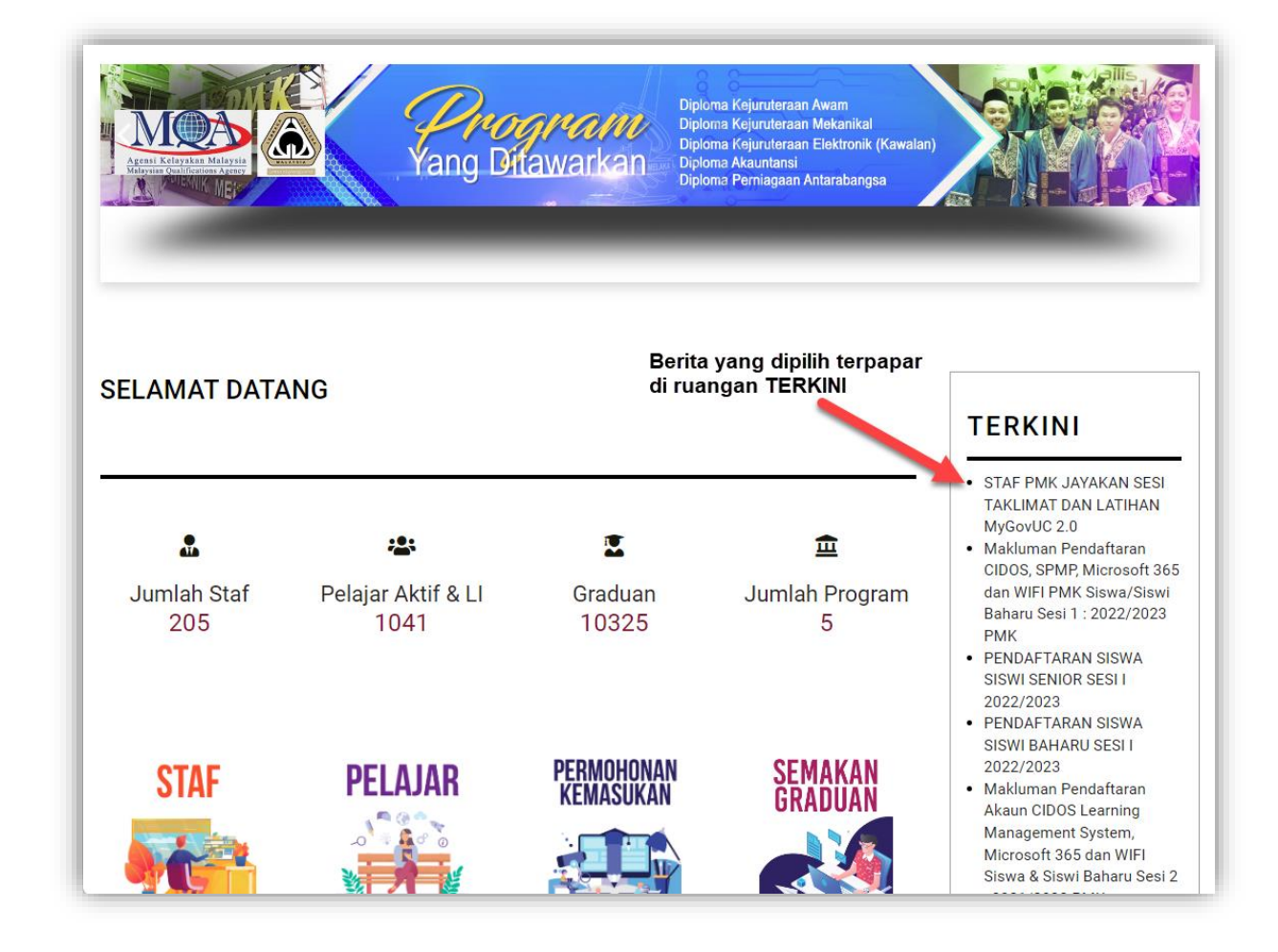

| Versi: 1.0 | Muka Surat: 18 |
|------------|----------------|
|            |                |

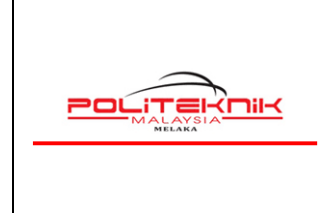

Versi 1.0

12 OKTOBER 2022

#### 4.2 MENGELUARKAN BERITA DARI PAPARAN TERKINI/ JAWATAN KOSONG/ SEBUTHARGA

| 🕱 System <del>-</del> | Users - | Me   | nus <del>-</del>                                                                                                    | Content | <ul> <li>Components &lt; Extensions &lt; H</li> </ul>                                                                                                | elp <del>-</del> |                              |               | Laman Portal I | R 🖻 🛛   | • •          |
|-----------------------|---------|------|----------------------------------------------------------------------------------------------------|---------|----------------------------------------------------------------------------------------------------|------------------|------------------------------|---------------|----------------|---------|--------------|
| C Articles            |         |      |                                                                                                    |         |                                                                                                    |                  |                              |               | ooL 🐹          | omla    | ⊐ <b>!</b> ° |
| 🕂 New                 | Ø       | Edit | <ul> <li>Image: A start of the start of the start of</li></ul> | Publish | 🗴 Unpublish 🖈 Feature 🛱 Ur                                                                                                    | nfeature         | Archive                      | Check-in      | Batch          | Trash   |              |
|                       |         |      |                                                                                                    |         | 1) Cari berita                                                                                                    |                  |                              |               | Help           | Optio   | ons          |
|                       |         |      |                                                                                                    |         |                                                                                                    |                  |                              |               |                |         |              |
| Articles              |         | mygo | vuc                                                                                                    |         | Q   Search Tools -   Clean                                                                                                    | ear              |                              | ID descending |                | • 20    | •            |
| Categories            |         | \$   |                                                                                                    | Status  | Title                                                                                                    | Access           | Author                       | Language      | Date Created   | Hits IC | D -          |
| Fields                |         | I    |                                                                                                    | 8 🟠 👻   | Test Berita ICT (Alias: test-berita-ict)<br>Category: Berita                                                                                         | Public           | Super User                   | All           | 2022-10-12     | 0 3     | 71           |
|                       |         | Ξ    |                                                                                                    | ✓ ★ 👻   | KULIAH MAULIDUR RASUL 1444H MASJID<br>BALAI PANJANG, MELAKA (Alias: kuliah-mauli<br>dur-rasul-1444h-masjid-balai-panjang-melaka)<br>Category: Berita | Public           | MUHAMAD<br>FAIZ BIN<br>JOFRI | All           | 2022-10-07     | 0 3     | 67           |

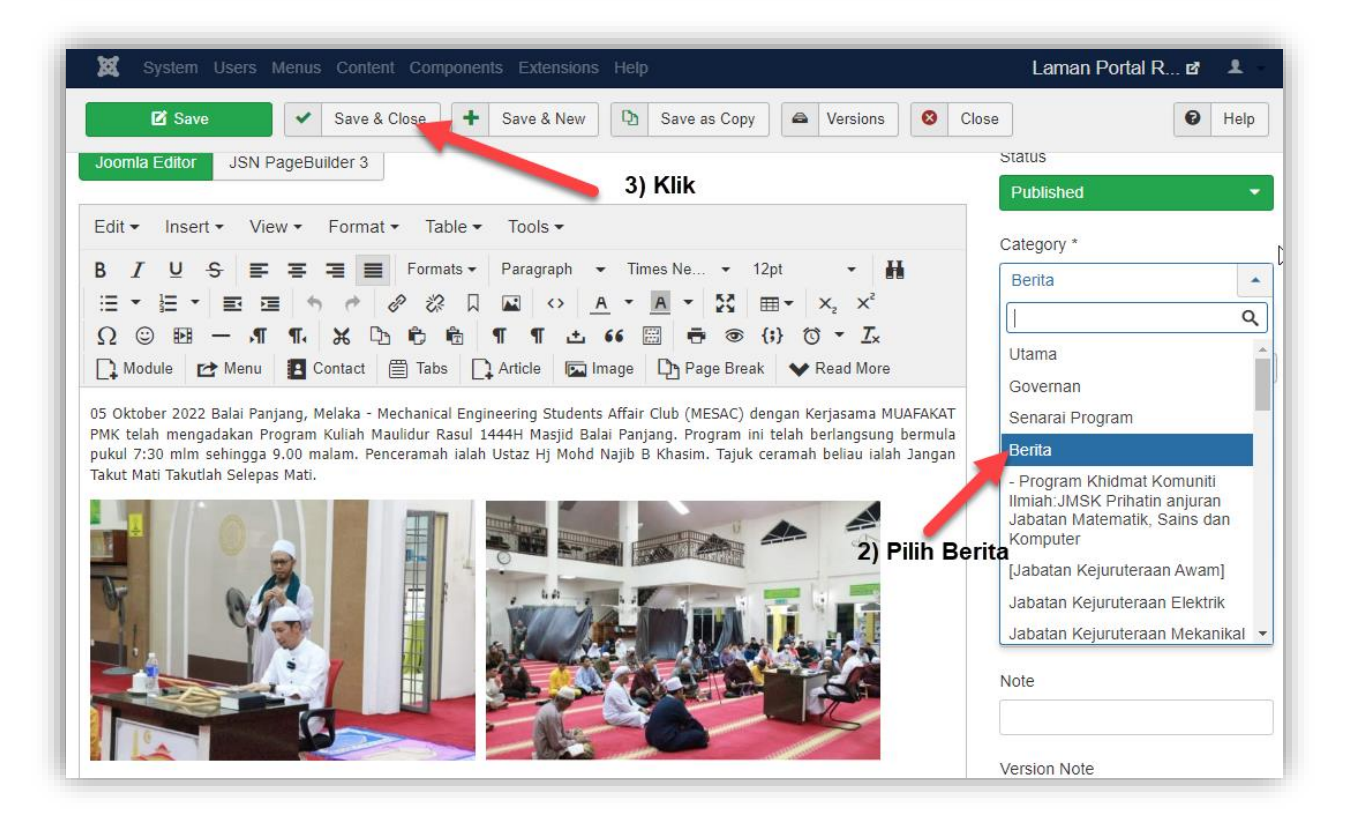

| Versi: 1.0 | Muka Surat: 19 |
|------------|----------------|
|            |                |

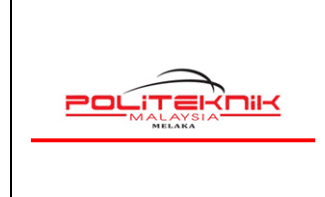

12 OKTOBER 2022

# 5.0 CARA MENGEMASKINI CARTA ORGANISASI

# 5.1 LANGKAH 1 : MUATNAIK CARTA ORGANISASI (FORMAT : JPG SAHAJA)

| Control Panel                                                          | - 🐹                                                                                                    | Joomla!"         |
|------------------------------------------------------------------------|----------------------------------------------------------------------------------------------------|------------------|
|                                                                        | Joomla 3.9.12 is available: Update Now                                                                                                    |                  |
| CONTENT<br>New Article<br>Articles<br>Categories<br>Media<br>STRUCTURE | You have post-installation messages<br>there are important post-installation messages that require your attention.<br>This information area won't appear when you have hidden all the messages<br>Read Messages | S.               |
| Menu(s)                                                                | LATEST ACTIONS User jazwin logged in to admin                                                                                                    | 2021-12-10 08:52 |

| aonani a                            |                                                                                                    |                    |                         |                       |                           |                                         |
|-------------------------------------|----------------------------------------------------------------------------------------------------|--------------------|-------------------------|-----------------------|---------------------------|-----------------------------------------|
| inages                              |                                                                                                    |                    |                         |                       |                           |                                         |
| Check All Items                     |                                                                                                    |                    |                         | 1                     | klik                      |                                         |
|                                     | ×                                                                                                    | ×                  | ×                       |                       |                           |                                         |
|                                     |                                                                                                    |                    |                         |                       |                           |                                         |
| New Folder                          | ariimagesl                                                                                                    | banners            | headers                 | images                | joomlashin                | logo                                    |
| _ ×                                 | ×                                                                                                    |                    |                         |                       |                           | Annothermontal opposition of the second |
|                                     |                                                                                                    |                    |                         | industry              |                           |                                         |
| 0                                   | · · · · · · · · · · · · · · · · · · ·                                                                                                    |                    |                         | ALL DE MARY           |                           |                                         |
| pb3_sectio                          | sampledata                                                                                                    | Q 1.jpg            | Q 1.png                 | Q Aktiviti_industri_o | <b>Q</b> Carta_Organisasi | Q LawatanKKS2.png                       |
| CAR'S DECARGAN                      |                                                                                                    |                    |                         |                       |                           |                                         |
| - 1999-<br>- 299990<br>- 2999-<br>- | Caller<br>Caller<br>Ca | 🗙 loomist          | Joamial Powers Intoonce |                       |                           |                                         |
| Q. UPIM_2021.jpg                    | Q carta_or.jpg                                                                                                    | Q joomla_black.png | Q powered_by.png        |                       |                           |                                         |

| Versi: 1.0 | Muka Surat: 20 |
|------------|----------------|
|            |                |

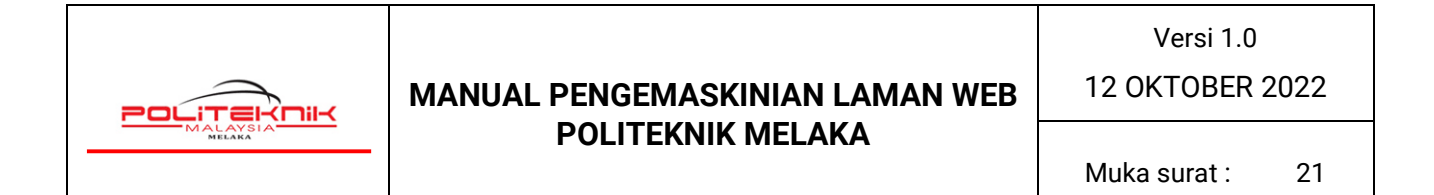

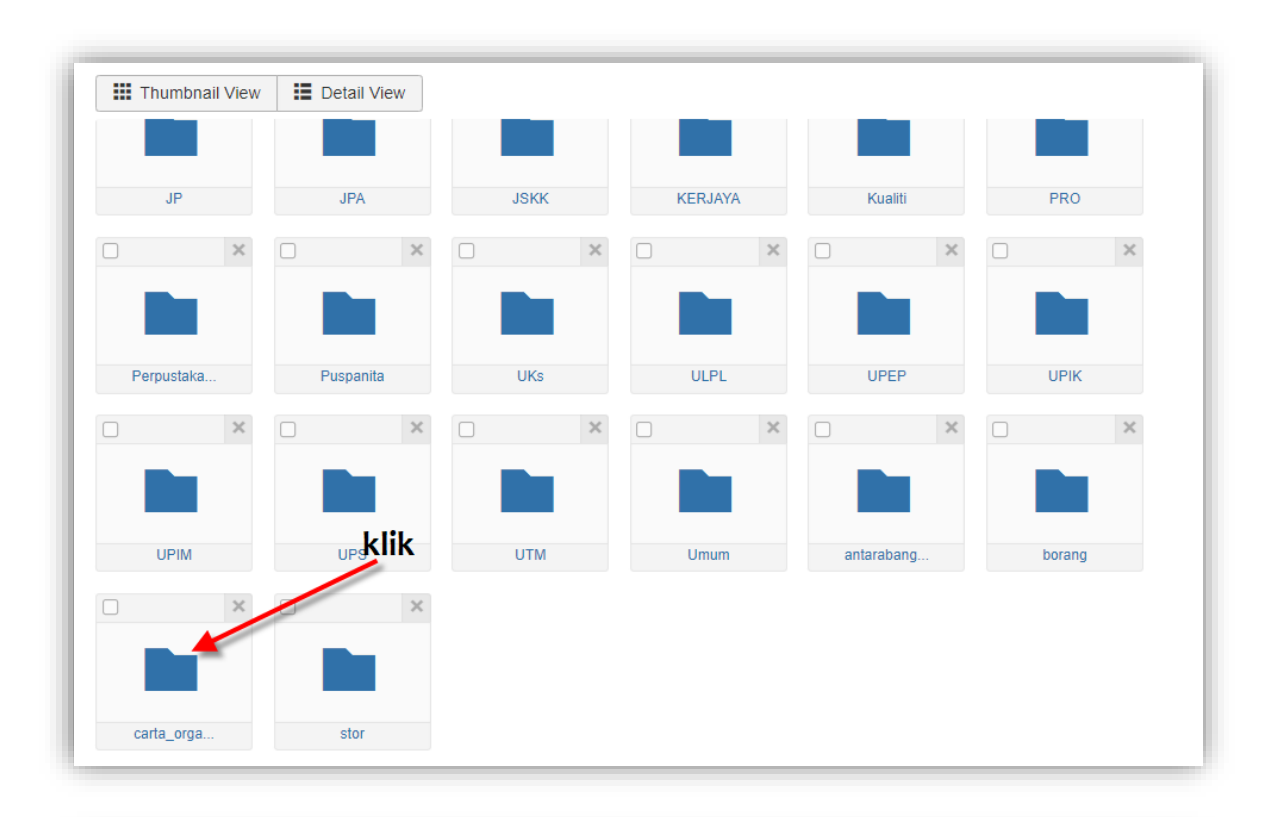

| 🖾 Media        |                   |                    |                    |                                                                                                    |                 | X                  | Joomla!            |
|----------------|-------------------|--------------------|--------------------|----------------------------------------------------------------------------------------------------|-----------------|--------------------|--------------------|
| 🕀 Upload       | Create New Folder | X Delete           |                    |                                                                                                    |                 | 0                  | Help Options       |
| ledia Folders  | Thumbnail Viev    | v 🗄 Detail View    |                    |                                                                                                    |                 |                    |                    |
| New Folder 1   | Check All Items   | arta_organisasi    |                    |                                                                                                    |                 |                    |                    |
| ariimageslider |                   |                    |                    |                                                                                                    |                 |                    |                    |
| banners        |                   |                    | ×                  |                                                                                                    | CAPIN (MCANINA) |                    |                    |
| New Folder     |                   | L                  | L                  |                                                                                                    |                 |                    |                    |
| 🖿 slide        |                   | JK_Penasih         | SENARAI_AJ         | A4_CARTA_UTA                                                                                                    | Q CARTA_ORGANI  | Q CARTA_ORGANI     | CARTA_ORGANI       |
| <b>b</b> 1020  |                   |                    |                    |                                                                                                    |                 |                    |                    |
| 🖿 th           |                   |                    | CARA GEOMET        |                                                                                                    |                 | Construction of    |                    |
| 120            |                   |                    |                    | and a state of the state of the |                 |                    |                    |
| 🖿 th           | Carta_Organisasi  | Q Carta_Organisasi | Q Carta_Organisasi | Q Carta_Organisasi                                                                                                    | Q JKM_2021.jpg  | Q carta_organisasi | Q carta_organisasi |
|                |                   |                    |                    |                                                                                                    |                 |                    |                    |

| Versi: 1.0 | Muka Surat: 21 |
|------------|----------------|
|            |                |

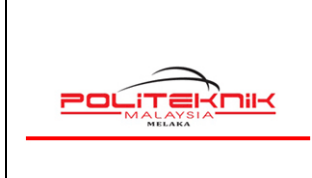

12 OKTOBER 2022

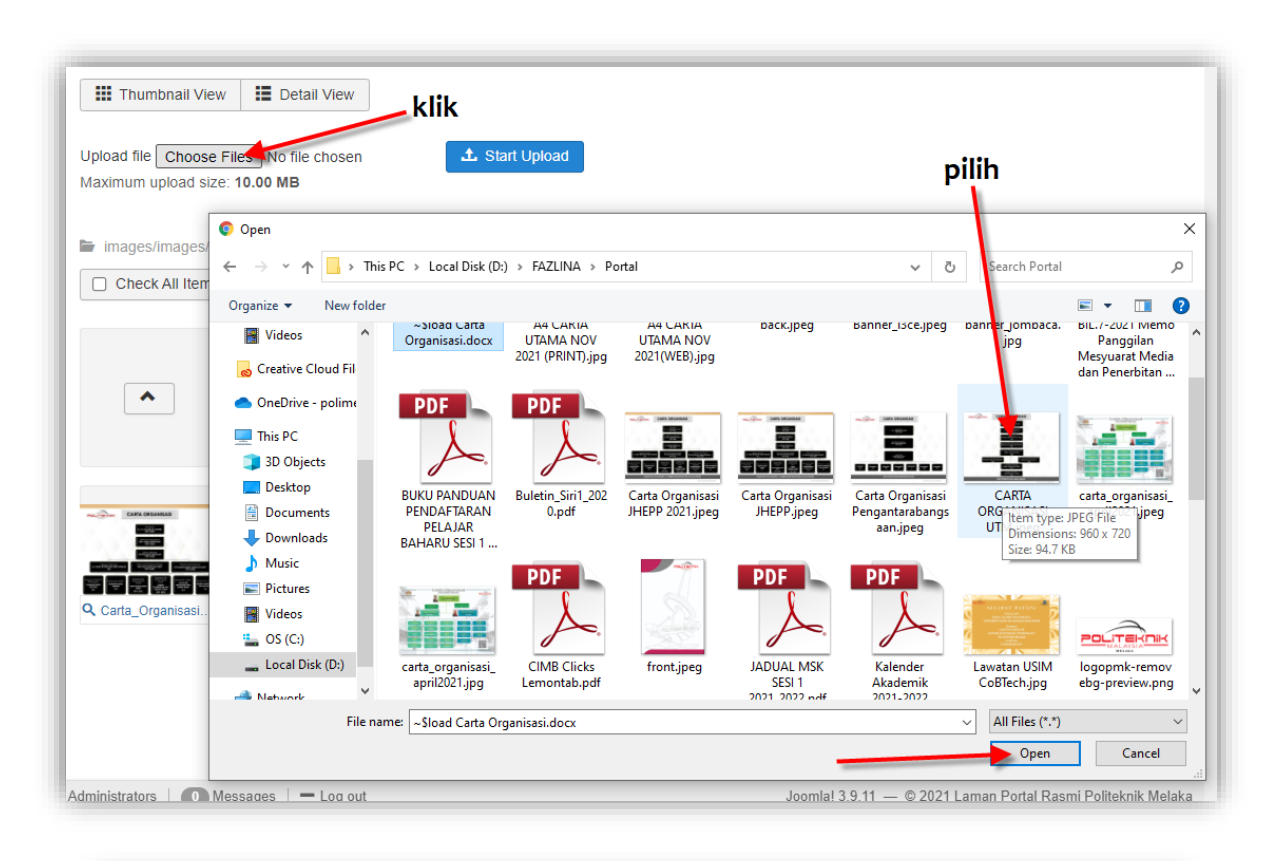

| Aaximum upload size:  | 10.00 MB                                                                                                    |            | -                                                                                                    |                |                |                                                       |
|-----------------------|----------------------------------------------------------------------------------------------------|------------|----------------------------------------------------------------------------------------------------|----------------|----------------|-------------------------------------------------------|
| images/images/cart    | a_organisasi                                                                                                    |            |                                                                                                    | and the second |                |                                                       |
| images/images/cart    | a_organisasi                                                                                                    |            |                                                                                                    | L lik          |                |                                                       |
| Charle All Harris     |                                                                                                    |            |                                                                                                    | NIIN           |                |                                                       |
|                       |                                                                                                    |            |                                                                                                    |                |                |                                                       |
|                       |                                                                                                    |            |                                                                                                    |                |                |                                                       |
|                       |                                                                                                    |            |                                                                                                    | CAPE DECARLAS  |                | CARRA DADAMANAN<br>Carra Dadamanan<br>Carra Dadamanan |
| <b>^</b>              | للم                                                                                                    | تحر        |                                                                                                    |                |                |                                                       |
|                       |                                                                                                    |            |                                                                                                    |                |                |                                                       |
|                       | JK_Penasih                                                                                                    | SENARAI_AJ | Q A4_CARTA_UTA                                                                                                    | CARTA_ORGANI   | Q CARTA_ORGANI | CARTA_ORGANI                                          |
| A                     | A 1999                                                                                                    | ~ ~        |                                                                                                    |                | Carlo Di Anna  | No.                                                   |
|                       |                                                                                                    |            |                                                                                                    |                |                | 1                                                     |
| anggyan<br>antagagina | and the second second s |            | and the second second sec |                |                |                                                       |
|                       |                                                                                                    | 8888888    |                                                                                                    |                |                |                                                       |

| Versi: 1.0 | Muka Surat: 22 |
|------------|----------------|
|            |                |

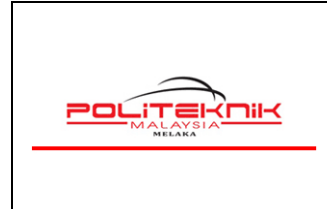

12 OKTOBER 2022

# 5.2 LANGKAH 2 : PAUTAN KE CARTA ORGANISASI JABATAN/UNIT

| 🐹 System 🗕 Users 🗕 Me | nus - Content - Components - Extensions - Help - Laman Portal R 🗗 💄 -       |
|-----------------------|-----------------------------------------------------------------------------|
| ☆ Control Panel       | 🔀 Joomla!'                                                                  |
|                       | Joomla 3.9.12 is available: Update Now                                      |
|                       |                                                                             |
| LI:I                  | 20 Extension Update(s) are available: View Updates                          |
|                       |                                                                             |
| New Article           | You have post-installation messages                                         |
| C Articles            | There are important post-installation messages that require your attention. |
| Categories            | This information area won't appear when you have hidden all the messages.   |
| 🖾 Media               | Read Messages                                                               |
| STRUCTURE             |                                                                             |

| 🐹 System 🗸 Use                                 | ers 🕶 Menus 👻 Content                                     | <ul> <li>Components - Extension</li> </ul>                                                              | s 🕶 Help 👻                      | Laman Portal R 🗗 💄 🗸   |
|------------------------------------------------|-----------------------------------------------------------|----------------------------------------------------------------------------------------------------|---------------------------------|------------------------|
| 🕅 Articles                                     |                                                           |                                                                                                    |                                 | 🜠 Joomla!'             |
| New     Check-in                               | Edit     Image: Public State       Batch     Image: Trash | blish 8 Unpublish 1                                                                                     | Feature 🛱 Unfe                  | ature Archive          |
| Articles                                       | carta organisasi                                          | Q Search                                                                                                | Tools - Clear                   |                        |
| Categories                                     | 🗢 🗌 Status                                                | Title Access                                                                                            | Author Language                 | Date Created Hits ID - |
| Featured<br>Articles<br>Fields<br>Field Groups |                                                           | Carta Organisasi Public<br>Politeknik Melak<br>a (Alias: kelas-web)<br>Category: Governan               | NORMALA AII<br>BINTI<br>SALIMIN | 2020-10-07 0 63        |
|                                                |                                                           | Unit Jaminan Ku Public<br>aliti (Alias: carta-or<br>ganisasi-bkp)<br>Category: Unit Jami<br>nan Kualiti | IIK<br>Super All<br>User        | 2019-11-07 6 8         |

| Versi: 1.0 | Muka Surat: 23 |
|------------|----------------|
|            |                |

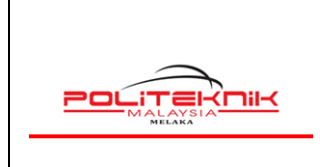

12 OKTOBER 2022

| a oyacın oacıa menua content componenta Extensiona nep                                                                                                    | Laman Portal R 🗗 💄                                                                                                    |
|----------------------------------------------------------------------------------------------------|----------------------------------------------------------------------------------------------------|
| Save Save & Close + Save & New Save as Copy                                                                                                    | Versions Close                                                                                                    |
| Edit - Insert - View - Format - Table - Tools -<br>B I U S E = = = Formats -<br>Paragraph - Tahoma · 9pt · H = · E = E • • •<br>Paragraph - Tahoma · 9pt · H = · E = E • • •<br>Paragraph - Tahoma · 9pt · H = · E = E • • •<br>Paragraph - Tahoma · 9pt · H = · E = E • • •<br>Paragraph - Tahoma · 9pt · H = · E = E • • •<br>Paragraph - Tahoma · 9pt · H = · E = E • • •<br>Paragraph - Tahoma · 9pt · H = · E = E • • •<br>Paragraph - Tahoma · 9pt · H = · E = · E • • •<br>Paragraph - Tahoma · 9pt · H = · E • E • E • • •<br>Paragraph - T • · K · A · A · K · A · K · K · K · K · K | Category * Category * Governan Featured Yes No Access Public Language All Tags Type or select some tags Note Version Note Version Note |

| Versi: 1.0 | Muka Surat: 24 |
|------------|----------------|
|            |                |

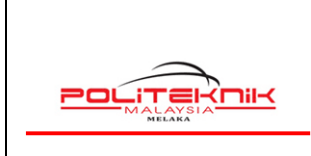

12 OKTOBER 2022

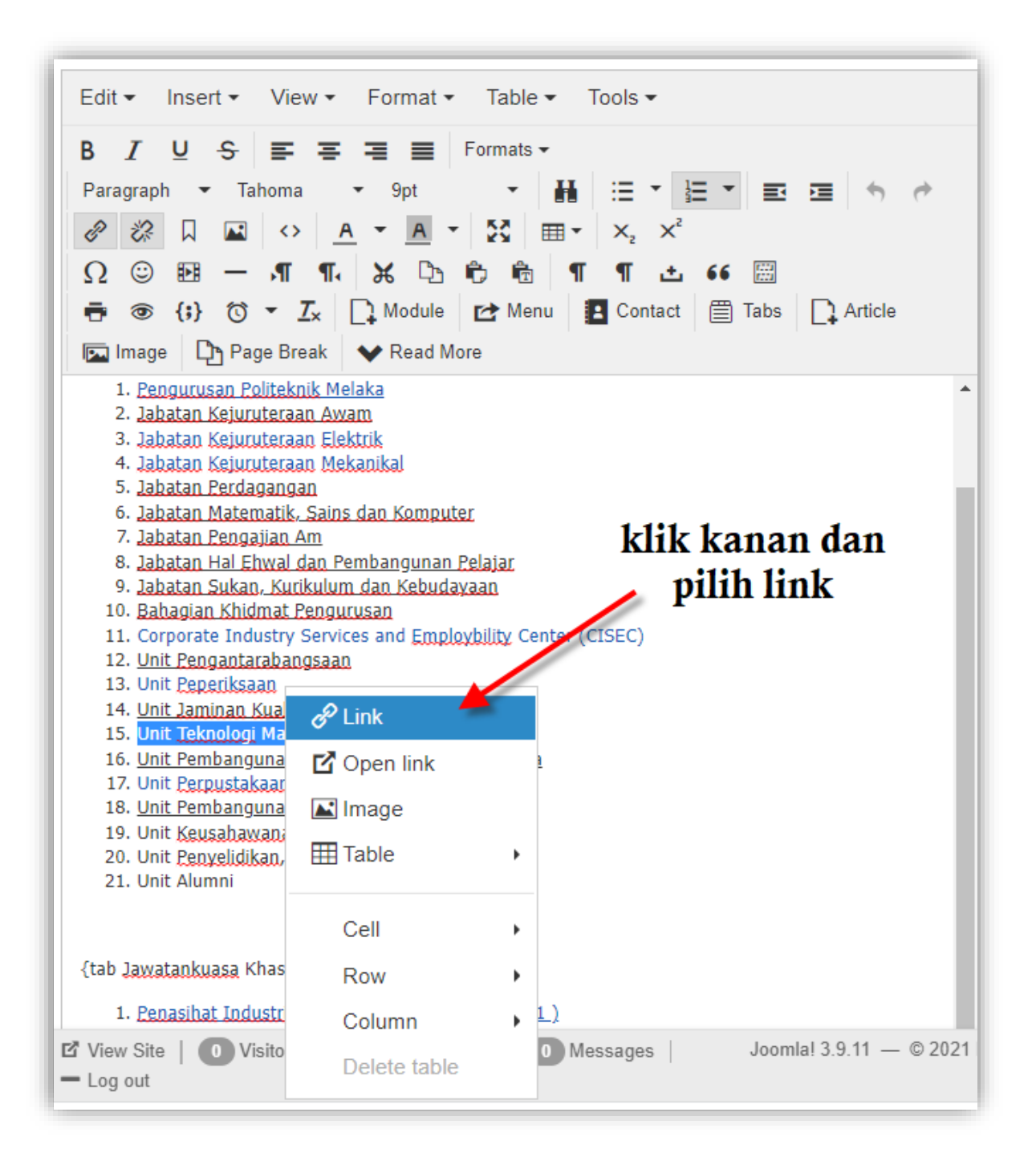

| Versi: 1.0 | Muka Surat: 25 |
|------------|----------------|
|            |                |

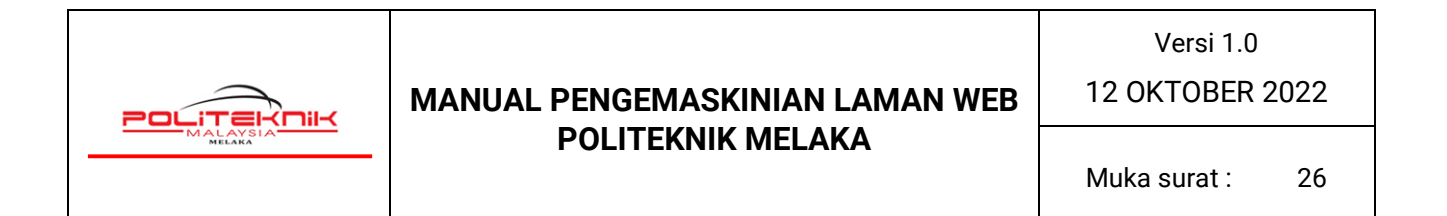

| 🗹 Save                                                                                                    | ✓ Save & Close                                                                                          | + Save & New 🗅 Save as Copy 🖨 Versions S Close   |
|----------------------------------------------------------------------------------------------------|----------------------------------------------------------------------------------------------------|--------------------------------------------------|
|                                                                                                    |                                                                                                    | masukkan url seperti ini                         |
| Edit ▼ Insert ▼ View B I U S  Paragraph ▼ Tahoma                                                                                                    | <ul> <li>Format          <ul> <li>Formats</li> <li>9pt</li> <li>9pt</li> <li>9pt</li> </ul> </li> </ul> | images/images/carta_organisasi/<br>nama_fail.jpg |
| <ul> <li></li></ul>                                                                                                    | A • A • 58<br>Insert link                                                                               | Featured X No                                    |
| Image Page Bre                                                                                                    | Url                                                                                                    | images/images/carta_organisasi/Carta_Organisasi_ |
| <ol> <li>2. Jabatan Kejuruteraai</li> <li>3. Jabatan Kejuruteraai</li> <li>4. Jabatan Kejuruteraai</li> </ol>                                                                            | Text to display                                                                                         | Unit Teknologi Maklumat                          |
| 5. Jabatan Perdaganga<br>6. <u>Jabatan Matematik,</u><br>7. <u>Jabatan Pengajian A</u><br>8. <u>Jabatan Hal Ehwal d</u>                                                                  | Title<br>Rel                                                                                            | None -                                           |
| 9. Jabatan Sukan, Kuril<br>10. Bahagian Khidmat P<br>11. Corporate Industry S                                                                                                    | Target                                                                                                  | None    elect some tags                          |
| 13. Unit <u>Peperiksaan</u><br>14. <u>Unit Jaminan Kualiti</u><br>15. Unit <u>Teknologi</u> Maklu                                                                                        |                                                                                                    | Ok Cancel                                        |
| 16. <u>Unit Pembangunan In</u><br>17. Unit <u>Perpustakaan</u><br>18. <u>Unit Pembangunan da</u><br>19. Unit <u>Keusabawanan</u><br>20. Unit <u>Penyelidikan, Ino</u><br>21. Unit Alumni | <u>istroksional gan Multimed</u><br>an <u>Penyelenggaraan</u><br>ivasi dan Komersilan                   | klik OK                                          |

| Versi: 1.0 | Muka Surat: 26 |
|------------|----------------|
|            |                |

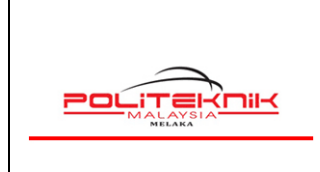

12 OKTOBER 2022

Muka surat : 27

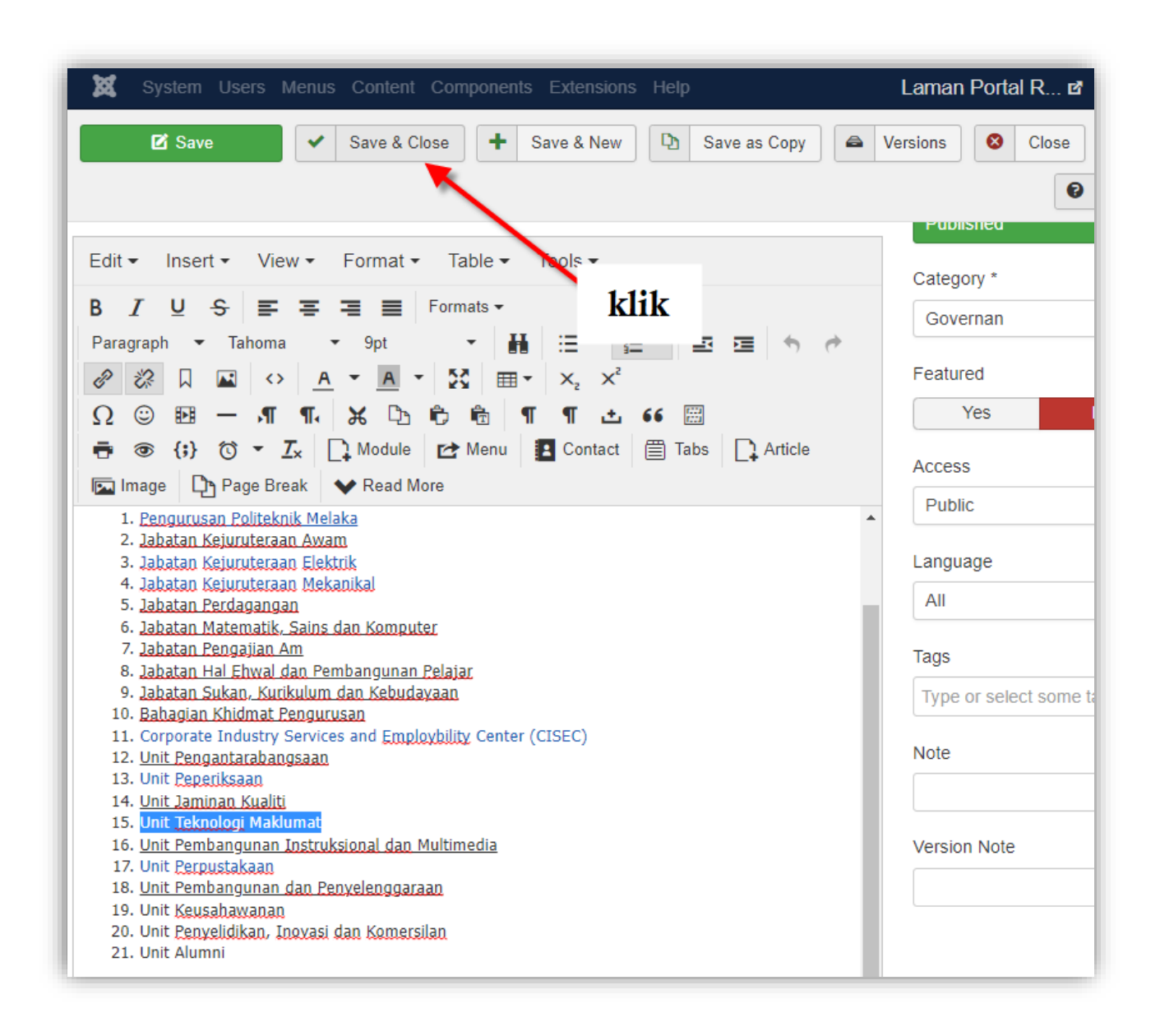

Selesai. Pengguna boleh menyemak carta organisasi yang telah dikemaskini di Laman Web Berita PMK di <u>https://polimelaka.mypolycc.edu.my/</u>

| Versi: 1.0 | Muka Surat: 27 |
|------------|----------------|
|            |                |

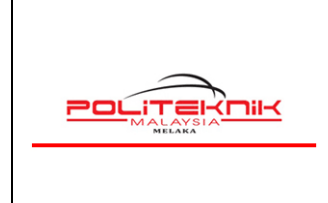

12 OKTOBER 2022

# 6.0 CARA MENGEMASKINI SUBPORTAL JABATAN/UNIT

| 🐹 System 🕶 Users 🕶 M                                                   | enus - Content - Components - Extensions - Help - Lama                                                                                                    | an Portal R 🗗 💄 🗸              |
|------------------------------------------------------------------------|----------------------------------------------------------------------------------------------------|--------------------------------|
| Control Panel                                                          | X                                                                                                    | Joomla!®                       |
|                                                                        | 20 Extension Update(s) are available: View Updates                                                                                                    |                                |
|                                                                        | Joomla 3.9.12 is available: Update Now                                                                                                    |                                |
| CONTENT<br>New Article<br>Articles<br>Categories<br>Media<br>STRUCTURE | 1) klik<br>You have post-installation messages<br>There are important post-installation messages that require your<br>This information area won't appear when you have hidden all the<br>Read Messages | attention.<br>messages.        |
| Menu(s)                                                                | LATEST ACTIONS                                                                                                    |                                |
| Modules                                                                | User admin logged in to admin                                                                                                    | 2022-10-06 04:35               |
| USERS                                                                  | User ifadah performed a check in to table # content                                                                                                    | 2022-10-06 02:46               |
| Lusers                                                                 | User ifadah updated the article Unit Perpustakaan                                                                                                    | 2022-10-06 02:46               |
| Requests.                                                              | User chonbee logged in to admin                                                                                                    | 2022-10-06 02:44               |
| CONFIGURATION                                                          | User ifadah performed a check in to table #content                                                                                                    | 2022-10-06 00:58               |
| Global                                                                 |                                                                                                    |                                |
| <ul> <li>Templates</li> <li>Language(s)</li> </ul>                     | LOGGED-IN USERS                                                                                                    |                                |
| EXTENSIONS                                                             | Super User Administration                                                                                                    | 2022-10-06 04:35               |
| Z View Site   0 Visitors   1                                           | Administrator Joomla! 3.9.11 — © 2022 Laman P                                                                                                    | Portal Rasmi Politeknik Melaka |
| ttps://polimelaka.mypolycc.edu.my/adm                                  | ninistrator/index.php?option=com_content                                                                                                    |                                |

| Versi: 1.0 | Muka Surat: 28 |
|------------|----------------|
|            |                |

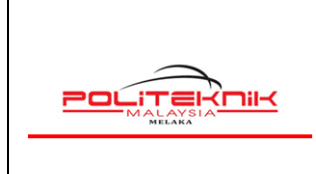

12 OKTOBER 2022

| Articles                                            |        |                                                 |                                                                                                    |             |                                          |          |              |       |        |
|-----------------------------------------------------|--------|-------------------------------------------------|----------------------------------------------------------------------------------------------------|-------------|------------------------------------------|----------|--------------|-------|--------|
| New     Trash                                       | Edit   | ✓ Publish                                       | <ul> <li>♥ Unpublish</li> <li>★ Feature</li> <li>★</li> </ul>                                                                                                    | r Unfeature | Archive                                  | e C      | heck-in E    | Batch | ptions |
| Articles                                            | Search |                                                 | Q Search Tools -                                                                                                    | Clear       | ID desce                                 | ending   | •            | 20    | •      |
| Categories                                          | ÷ 🚽    | Status                                          | Title                                                                                                    | Access      | Author                                   | Language | Date Created | Hits  | ID -   |
| Featured Articles<br>Fields<br>Field Groups<br>2) c | ari    | <ul> <li>✓ ☆ ▼</li> </ul>                       | PERTANDINGAN WHAT SAY YOU A<br>NTARA KOLEJ KOMUNITI NEGERI M<br>ELAKA (Alias: pertandingan-what-say-you-a<br>ntara-kolej-komuniti-negeri-melakam)<br>Category: Berita                                                                                                    | Public      | SITI<br>HANANEE<br>BINTI AZIZ            | All      | 2022-09-29   | 0     | 366    |
| _, -                                                |        | <ul> <li>✓ ☆ ▼</li> <li>↓</li> <li>↓</li> </ul> | INVENTORI DASS DAN PERSONALI<br>TI MENYUMBANG KEPADA TAHAP K<br>ESEJAHTERAAN DIRI YANG SIHAT<br>DALAM KALANGAN SISWA SISWI S<br>EMESTER 1 2022/2023. (Alias: inventori<br>-das:-dan-personaliti-menyumbang-kepada-t<br>ahap-kesejahteraan-diri-yang-sihat-dalam-kal<br>angan-siswa-siswi-semester-1-2022-2023)<br>Category: Berita | Public      | MOHD<br>KHAIRUDDIN<br>BIN AHMAD<br>KHAIR | All      | 2022-09-29   | 0     | 365    |
|                                                     |        | ★ ☆ ▼                                           | PENDEKATAN KAUNSELING KELO<br>MPOK DAN SOKONGAN PEMBIMBI<br>NG RAKAN SISWA MEMPERTINGKA<br>TKAN KESEJAHTERAAN DIRI SISW<br>A SISWI POLITEKNIK MELAKA. (Alia<br>s: pendekatan-kaunseling-kelompok-dan-sok<br>ongan-pembimbing-rakan-siswa-memperting<br>katkan-kesejahteraan-diri-siswa-siswi-politek<br>nik-melaka)                | Public      | MOHD<br>KHAIRUDDIN<br>BIN AHMAD<br>KHAIR | All      | 2022-09-29   | 0     | 364    |

| Versi: 1.0 | Muka Surat: 29 |
|------------|----------------|
|            |                |

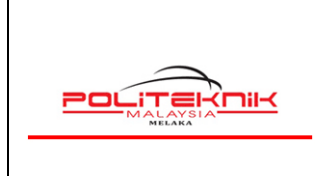

12 OKTOBER 2022

| 🐹 System 🕶 Users                            | Menus          Content         Components         | Help - Laman Portal R 🗗 💄 -                   |
|---------------------------------------------|---------------------------------------------------|-----------------------------------------------|
| C Articles                                  |                                                   | 🌠 Joomla!"                                    |
| • New                                       | 🗹 Edit 🗸 Publish 🔕 Unpublish 🖈 Feature 🏠          | t Unfeature Archive Check-in Batch            |
| Trash                                       | icon lock berlaku seki<br>tidak close article den | ciranya user e Help Options                   |
| Articles                                    | awam Q search Tools •                             | Clear ID descending 20 •                      |
| Categories                                  | 🗢 🗌 Status Title                                  | Access Author Language Date Created Hits ID * |
| Featured Articles<br>Fields<br>Field Groups | I                                                 | Public Super User All 2020-10-06 0 55         |
|                                             |                                                   |                                               |
|                                             |                                                   |                                               |

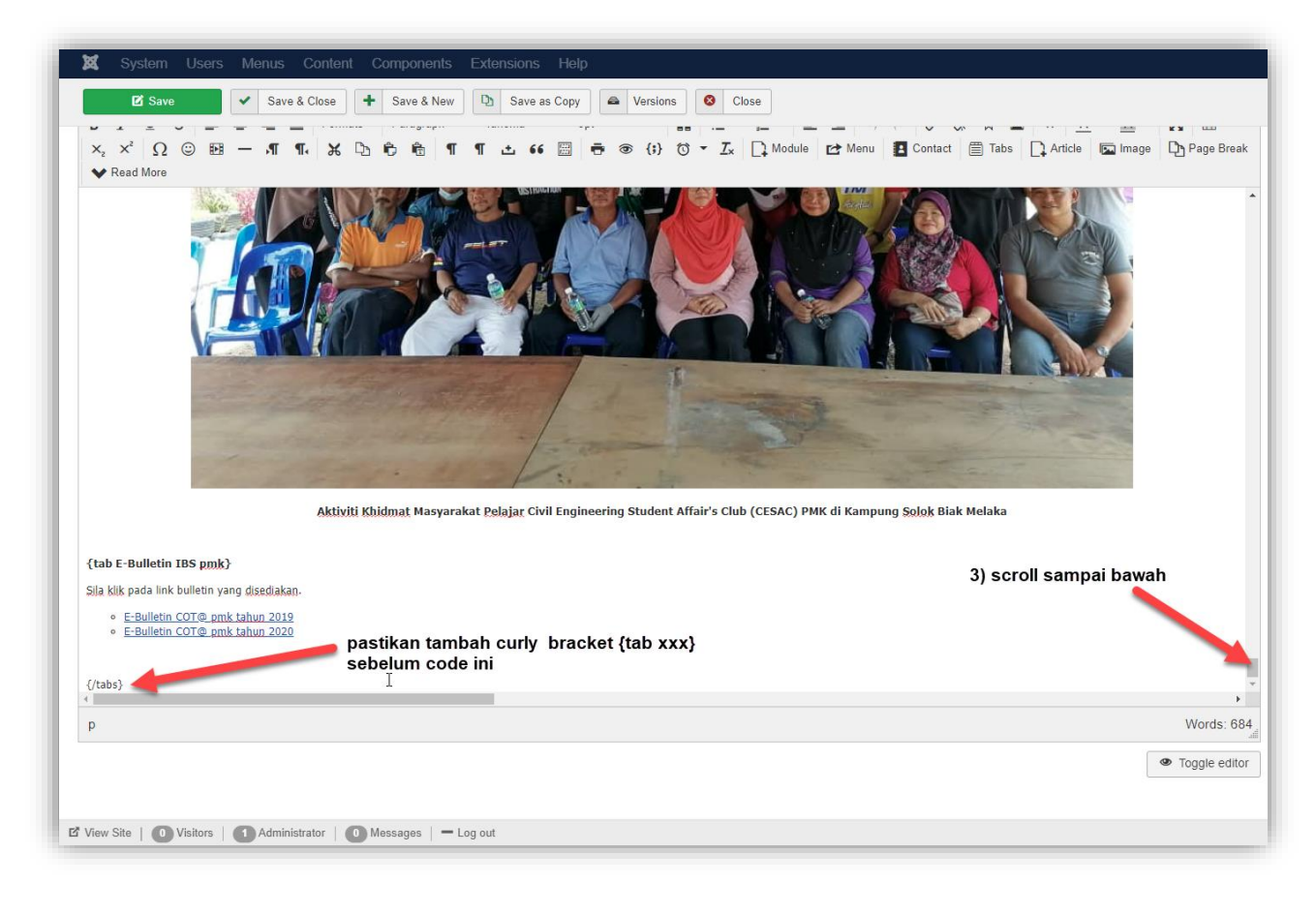

| Versi: 1.0 | Muka Surat: 30 |
|------------|----------------|
|            |                |

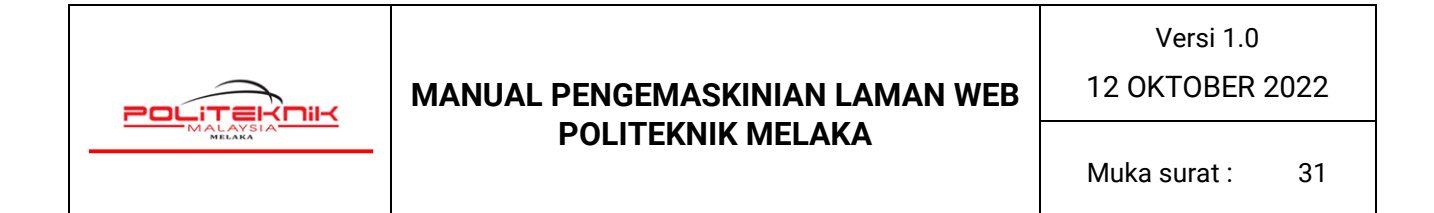

Pengguna hanya perlu menambah **curly bracket {tab xxx}** sekiranya mahu menambah tab pada maklumat jabatan/unit. Pastikan tambahan tab adalah sebelum code tag **{/tabs}**.

| 🕱 System Users Menus Content Compo                                                                                                    | nents Extensions Help                                                                                                    |
|----------------------------------------------------------------------------------------------------|----------------------------------------------------------------------------------------------------|
| 🖉 Articles: Edit                                                                                                    |                                                                                                    |
| 🗹 Save 🗸 🖌 Save & Close 🕇 Save                                                                                                    | & New Save as Copy Save as Copy Close                                                                                                    |
| Title * Jabatan Kejuruteraan Awam                                                                                                    | 5) klik Alias jabatan-kejuruteraan-awam                                                                                                    |
| Content Images and Links Options Sun Framew                                                                                                    | vork Options Publishing Configure Edit Screen Permissions                                                                                                    |
| Joomla Editor JSN PageBuilder 3                                                                                                    | 4) kemaskini                                                                                                    |
| Edit • Insert • View • Format • Table • Too                                                                                                    | ls •                                                                                                    |
| <b>B</b> $I \ \ \ \ \ \ \ \ \ \ \ \ \ \ \ \ \ \ $                                                                                                    | grunh - Tahoma - 9pt - ₩ ⊞ · ⊞ · E · E · E · Ø Ø Ø № № ∏ ₪<br>-¶¶₽, ₭ ⊡ © № № ¶¶¶ ± 66  ⊕ ⊛ {;} ७ · Z <sub>×</sub> [], Module ⊡ Menu<br>Break V Read More                                                                                                    |
| Jabatan Kejuruteraan Awam merupakamsalah au jabata<br>terhadap para pelajar bagi melahirkan graduan separa profesi<br>praktikal untuk mempastikan para pelajar didedahkan kepada dui                                                                               | n induk di Politeknik Melaka (PMK) yang memainkan peranan utama dalam memberikan pendedahan ilmu kejuruteraai<br>nnal yang berketrampilan dan berdaya saing. Proses Pengajaran dan Pembelajaran dijalankan dengan bentuk teori da<br>nia dan cabaran di alam pekerjaan yang sebenar.                                                                                  |
| Jabatan Kejuruteraan Awam (JKA) dipimpin oleh En Anuar bir<br>Jabatan Kejuruteraan Awam (JKA) juga terdiri daripada para pro<br>graduan yang berkualiti di dalam menampung keperluan bagi sek                                                                      | ı Ismail selaku Ketua Jabatan dan dibantu oleh seramai 29 orang staf yang terdiri dari staf akademik dan juruteknik. Staf d<br>fesional yang diiktiraf kelayakannya, terlatih dan berpengetahuan sejajar dengan matlamat untuk melahirkan lebih banyal<br>tor awam dan swasta di Malaysia.                                                                            |
| Usaha yang berterusan sentiasa dibuat oleh JKA dalam menjar<br>Centre Of Building Technology (COBTech) dan mendapat "1 st<br>aktiviti-aktiviti harian dalam industry binaan seperti penyeliaan<br>pembekalan air, pengurusan alam sekitar dan lain-lain berkaitan. | dikan jabatan ini sebagai salah sebuah COT (Centre Of Technology) yang telah diisytihar secara rasmi pada tahun 2021 iaiti<br>ar rating" yang memfokuskan dalam bidang IBS (Industrialised Building System). Pelajar dilatih dan didedahkan kepad<br>n dan pengawasan tapak pembinaan, taksiran, kerja-kerja ukur, pengujian makmal, analisis dan rekabentuk struktur |
| MISI                                                                                                    |                                                                                                    |
| View Site   0 Visitors   1 Administrator   0 Message                                                                                                    | s   — Log out                                                                                                    |

Selesai. Pengguna boleh menyemak maklumat jabatan/unit yang telah dikemaskini di Laman Web PMK di <u>https://polimelaka.mypolycc.edu.my/</u>

| Versi: 1.0 | Muka Surat: 31 |
|------------|----------------|
|            |                |

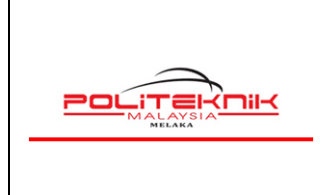

12 OKTOBER 2022

# 7.0 PENGEMASKINIAN BANNER PMK

Bagi pengemaskinian banner, pengguna hanya perlu menyediakan banner untuk paparan dia 2 lokasi di dalam laman web PMK iaitu :

#### Laman Portal Rasmi POLITEKNIK MELAKA 40-3 KEMENTERIAN PENGAJIAN TINGGI UTAMA INFO PMK ~ PENGURUSAN AKADEMIK SOKONGAN AKADEMIK PUSAT/UNIT KHAS JAWATANKUA SA KHA S 🗸 Selamat Datang ke Laman Web Rasmi MEL MIK ? 🖪 😑 🅼 Tel: 06 337 6000 Faks: 06 337 6007 **Banner Atas**

# 7.1 BANNER ATAS

Saiz Banner Atas adalah seperti berikut :

Lebar : 1904 pixel

Tinggi: 245 pixel

| Versi: 1.0 | Muka Surat: 32 |
|------------|----------------|
|            |                |

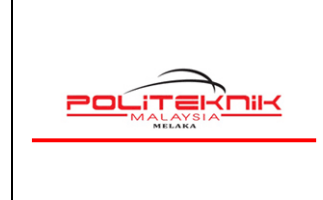

12 OKTOBER 2022

#### 7.2 BANNER BAWAH

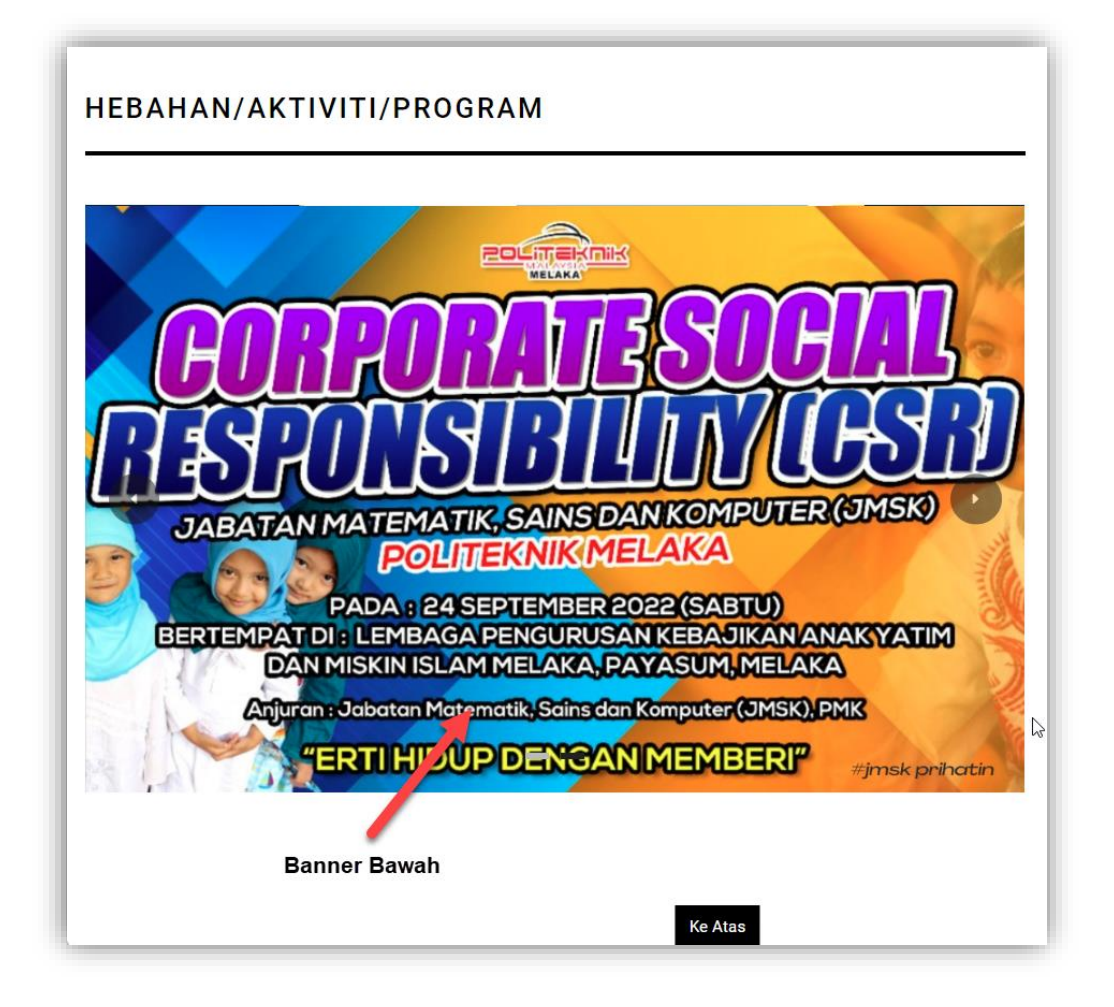

Saiz Banner Atas adalah seperti berikut :

Lebar : 1666 pixel

Tinggi: 1041 pixel

Selesai. Pengguna hanya perlu menyediakan banner seperti saiz di atas dan emelkan kepada Pentadbir Teknikal Laman Web di <u>norfazlina@polimelaka.edu.my</u> untuk tindakan selanjutnya.

| Versi: 1.0 | Muka Surat: 33 |
|------------|----------------|
|            |                |